# University of North Carolina System Office

Category: Guide Military Prior Learning: How To Automate Awarding Credit Guide Release: 1.0.0 Modified: 9/13/2024

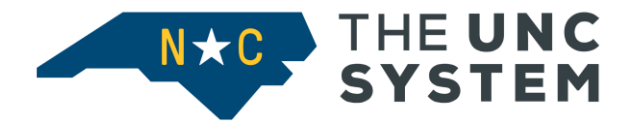

### **CONFIDENTIAL BUSINESS INFORMATION**

This documentation is proprietary information of UNC System Office and is not to be copied, reproduced, lent or disposed of, nor used for any purpose other than that for which it is specifically provided without the written permission of UNC System Office Information Technology.

Prepared For: UNC Banner Institutions

Prepared By: UNC System Office 223 South West Street Suite 1700 Raleigh, NC 27603 United States of America

# **Table of Contents**

| Intro | duction                                                                          | 3  |
|-------|----------------------------------------------------------------------------------|----|
| Su    | pporting Resources                                                               | 3  |
| Auto  | mate Granting Credit for Military Prior Learning                                 | 4  |
| I.    | Best Practice Transfer Credit Evaluation Process:                                | 4  |
| II.   | Banner Transfer Articulation Module Setup To Use SHATAEQ                         | 4  |
| Bann  | ner SHATAEQ - Transfer Articulation Evaluation Page                              | 4  |
| Α.    | Create Institution and Attendance Period Records in SHATRNS for the Incoming JST | 5  |
| В.    | Enter JST Trainings and Experiences in SHATAEQ                                   | 7  |
| C.    | Perform an Articulation Evaluation for the JST                                   | 11 |
| D.    | Additional Step to Check that All the JST Prior Learning Have a Rule in SHATATR  | 14 |
| Ε.    | Things to Note Regarding SHATAEQ                                                 | 14 |
| F.    | Other Information                                                                | 15 |
| Ар    | pendices                                                                         | 16 |
| ļ     | Appendix A: Example JST                                                          | 16 |
| A     | Appendix B: Example Banner Academic Transcript                                   | 22 |
| A     | Appendix C: Banner Academic Transcript Information in the Student Data Mart      | 23 |
| ł     | Appendix D: Formatting Convention for Military Training and Experiences          | 25 |
|       |                                                                                  |    |

### Change Log

| Release # | Change Date | Author       | Change Description |
|-----------|-------------|--------------|--------------------|
| 1.0.0     | 9/13/2024   | Karen Boulas | Initial Version    |
|           |             |              |                    |
|           |             |              |                    |

# Introduction

In accordance with Statute SB 761 and Policy Section 3 of Session Law 2014-67 the Policy on Military Student Success 700.7.1 regulation 700.7.2

(https://www.northcarolina.edu/apps/policy/doc.php?id=2922), The University of North Carolina System is statutorily required to "implement a uniform system of granting course credits to all students enrolled in constituent institutions of The University of North Carolina based on the students' military training or experience. The plan shall include the process for the transfer of course credits between constituent institutions and community colleges when course credit has been granted by any institution or community college based upon military training or experience."

The UNC System Office has developed technical implementation guides to assist institutions in complying with the statute. This guide highlights how to automate granting transfer credit for military training and experiences according to the course equivalency rules established in the Banner Student Information System.

This "How To" guide provides best practices on using Banner Transfer Articulation functionality. The best practice recommendations may not work for institutions that have customizations in their Banner Student Information System. In cases where customizations exist, the best practices are simply recommendations and institutions can continue to use their customizations for compliance with the 700.7.2[R].

### **Supporting Resources**

Submit a help ticket to <u>banner-support@northcarolina.edu</u> with questions.

## **Automate Granting Credit for Military Prior Learning**

This how to guide explains how to use the Banner Transfer Articulation Module functionality to automate the awarding of transfer credit to students who have prior learning from military training and experiences. The Banner Transfer Articulation module will utilize the military course equivalent rules agreed upon by the UNC System for military training and experiences that the UNC universities entered in Banner and PeopleSoft.

### I. Best Practice Transfer Credit Evaluation Process:

- A. Military course equivalencies established for the UNC System are maintained in the Banner Transfer Course Articulation page (SHATATR).
- B. A student's Joint Services Transcript (JST) is received at the university.
- C. Prior College page (SOAPCOL) is updated with the JST transcript received date.
- D. In the Transfer Course Information page (SHATRNS) a Transfer Institution Number and Attendance Period or Periods Numbers are created for the JST.
- E. The military training and experiences from the JST are entered in the Transfer Articulation Evaluation page (SHATAEQ).
- F. The SHATAEQ transfer articulation process is performed.
- G. Review the results of the transfer articulation:
  - If the student has military training and/or experiences that have not been evaluated for transfer credit eligibility and the eligibility isn't built into the Banner SHATATR page, follow the campus's business practice to get the military prior learning evaluated.
  - 2. Then, enter the results into SHATATR.
  - 3. In SHATAEQ, perform a transfer articulation again for the student.
- H. Roll the transfer credit granted to the student's academic history record.
- I. Update SOAPCOL's JST reviewed date field.

### II. Banner Transfer Articulation Module Setup To Use SHATAEQ

- A. Military Branches are given an institution code in the Source/Background Institution Code page (STVSBGI).
  - 1. The FICE code assigned to the institution code is designated from the SDM FICE dimension table.
  - 2. The institution code is also crosswalked to the SDM FICE code in GTVSDAX group code UNCOSTVSBGI.
- B. The Military Branches are set up in the Transfer Articulation Institution page (SOABGTA).
- C. Grades for each of the military branches are set up in the Transfer Grade Code Maintenance page (SHATGRD).
- D. Create incoming military training and experiences in the Transfer Institution Catalog Entry page (SHATATC) or the SHATATR page.
- E. In SHATATR for each of the military training and experiences entered in SHATATC or in the top portion of the SHATATR page, enter in the transfer equivalency rule or indicate if an equivalency does not exist.
- F. Maintain the transfer course equivalency rules in SHATATR for each military branch.

# Banner SHATAEQ - Transfer Articulation Evaluation Page

The Transfer Articulation Evaluation (SHATAEQ) page allows for the creation and maintenance of the student's transfer articulation information for transfer institutions. This page will be used to automate the evaluation of a student's JST and award credit. In Banner, this automated evaluation process is called 'Performing Articulation'. The steps include recording the incoming JST in SHATRNS. Entering the student's military training and experience information on the JST into SHATAEQ. Then from the SHATAEQ page, having Banner perform an articulation evaluation.

- A. Create Institution and Attendance Period Records in SHATRNS for the Incoming JST
  - 1. Two Options exist for creating the Institution and Attendance Period records for the student's JST in SHATRNS:
    - a. Option A: Go to the SHATRNS page and create the Institution Number and Attendance Period(s).

| ~     | @ ellucian               | Transfer Course Information SHATRNS 9.3.29 (GADEV2)                                                           | ÷      |         | A     | *  |  |
|-------|--------------------------|----------------------------------------------------------------------------------------------------|--------|---------|-------|----|--|
|       | ID:                      | 830871092 •••• Transfer Institution: ••••<br>Boulas, Karen Number                                             |        |         |       | Go |  |
| Atter | ndance Period:<br>Number |                                                                                                    |        |         |       |    |  |
| Get S | Started: Complet         | e the fields above and click Go. To search by name, press TAB from an ID field, enter your search criteria, a | nd the | n press | ENTER | Ł  |  |
|       |                          |                                                                                                    |        |         |       |    |  |
|       |                          |                                                                                                    |        |         |       |    |  |
|       |                          |                                                                                                    |        |         |       |    |  |
|       |                          |                                                                                                    |        |         |       |    |  |
|       |                          |                                                                                                    |        |         |       |    |  |
|       |                          |                                                                                                    |        |         |       |    |  |

- b. Option B: Use GTVSDAX rule group code HISTORY to create the Institution Number and Attendance Period(s).
  - i. Using this crosswalk, allows prior learning work to be entered into SHATAEQ without first creating the SHATRNS record.
  - ii. GTVSDAX Setup:
    - 1. Internal Code = INSATTENDP
    - 2. Group Code = HISTORY
    - 3. External Code = Y
    - 4. Concept = Data Entry of Transfer Courses Academic History

| X @ ellucian Crosswalk Validation GTVSDAX 9.0 (GADEV2)                                                                                                    |                  | 🔒 ADD              | RETRIEVE          |              | 🔅 TOOL     | s 🌲    |
|----------------------------------------------------------------------------------------------------|------------------|--------------------|-------------------|--------------|------------|--------|
| CROSSWALK VALIDATION                                                                                                    |                  | 🗆 Master 🗳         | Settings          | art 🖪 Delete | Copy       | Filter |
| Active filters: Code: INSATTENDP O                                                                                                    |                  |                    |                   |              | Filter Aga | in S   |
| Internal<br>Code 1 NSATTENDP                                                                                                    | Concept          | Data Entry of Tran | sfer Courses - Ad | ademic       |            |        |
| Sequence 1                                                                                                    | Translation Code |                    |                   |              |            |        |
| Group* HISTORY                                                                                                    | Reporting Date   |                    | <b></b>           |              |            |        |
| External Code * Y                                                                                                    | Sys *            | S •••• Stud        | dent              |              |            |        |
| Description * Insert SBGI Attendance Period                                                                                                    |                  | Sys Required       |                   |              |            |        |
| Details                                                                                                    |                  |                    |                   |              |            |        |
| Comments Use this concept for control whather transfer course information can<br>be manually inserted on the SHATAEC form without first having to<br>create institution and attendance period records in SHATRNS.<br>Valid values for External Code are: Y, N<br>Effective Release Banner Student 7.4 or later | ce.              |                    |                   |              |            |        |
| Activity Date 06/06/2014 09:03:08 PM Activity User CONVERSION                                                                                                    |                  |                    |                   |              |            | SA     |

- 2. Multiple Institutions can be created for a student if they have prior learning from multiple military branches.
  - a. To create a Transfer Institution Number in SHATRNS:
    - i. Enter a one up number in the Transfer Institution Number field.
    - ii. Enter in a one up number Attendance Period Number.
    - iii. Click the Go button.

iv. Click Save.

| K 🖉 ellucian         | Transfer Course Information SHATRNS      | \$ 9.3.29 (GADEV2)                                        | <b>÷</b>         | <b>-</b> | 4       | *  |  |
|----------------------|------------------------------------------|-----------------------------------------------------------|------------------|----------|---------|----|--|
| ID:                  | ***                                      | Transfer Institution:                                     | •••              |          |         | Go |  |
|                      | Boulas, Karen                            | Number                                                    |                  |          |         |    |  |
| Attendance Period:   | 1 ***                                    |                                                           |                  |          |         |    |  |
| Number               |                                          |                                                           |                  |          |         |    |  |
| Number               |                                          |                                                           |                  |          |         |    |  |
| Get Started: Complet | e the fields above and click Go. To sear | ch by name, press TAB from an ID field, enter your search | criteria, and th | hen pres | s ENTEF | ۲. |  |
|                      |                                          |                                                           |                  |          |         |    |  |

b. Here is an Example Student with Multiple Transfer Institution Numbers:

| ×     | @ ellucian       | Transfer Course Information SHATRNS 9.3.29 (GAI       | DEV2)                                | ÷                            | •          | a (     | ¥ 🌲        |
|-------|------------------|-------------------------------------------------------|--------------------------------------|------------------------------|------------|---------|------------|
|       | ID:              | 830871092 •••• Transf                                 | er Institution:                      | •••                          |            | G       | io         |
|       |                  | Boulas, Karen                                         | Number                               | 1                            |            |         |            |
|       | D. I. I.         |                                                       |                                      |                              |            |         |            |
| Att   | endance Period:  | 000                                                   |                                      |                              |            |         |            |
|       | Number           |                                                       |                                      |                              |            |         |            |
|       |                  |                                                       |                                      |                              |            |         |            |
| 0.4   |                  |                                                       |                                      | and the second second second |            | ENTER   |            |
| Get   | Started: Comple  | e the fields above and click Go. To search by name, I | oress TAB from an ID field, enter yo | our search criteria, and     | then press | ENTER.  |            |
|       |                  |                                                       |                                      |                              |            |         |            |
|       |                  |                                                       |                                      |                              |            |         |            |
|       |                  |                                                       |                                      | _                            | _          |         |            |
| ×     | Ø ellucian       | Transfer Institutions by Person Query SHQTRIT 9.3     | 28 (GADEV2)                          | ÷                            | <b>•</b>   | - A - K | * 🐥        |
| - TRA | NSFER INSTITUTIO | NS BY PERSON QUERY                                    | Master                               | Settings Insert              | Delete     | Copy    | Y Filter   |
| Seque | nce Number       | Institution                                           | Description                          |                              |            |         |            |
|       |                  | 002981                                                | Western Carolina University          |                              |            |         |            |
|       |                  | <mark>2</mark> 999502                                 | US Army                              |                              |            |         |            |
|       |                  | <mark>3</mark> 999501                                 | US Air Force                         |                              |            |         |            |
|       |                  | <mark>4</mark> 999504                                 | US Marine Corps                      |                              |            |         |            |
|       | 1 of 1           | 10 V Per Page                                         |                                      |                              |            | Rec     | ord 1 of 4 |
|       |                  |                                                       |                                      |                              |            |         |            |
|       |                  |                                                       |                                      |                              |            |         |            |
|       |                  |                                                       |                                      |                              |            |         |            |
|       |                  |                                                       |                                      |                              |            |         |            |
|       |                  |                                                       |                                      |                              |            |         |            |
|       |                  |                                                       |                                      |                              |            |         |            |
|       |                  |                                                       |                                      |                              |            |         |            |
|       |                  |                                                       |                                      |                              |            |         |            |
|       |                  |                                                       |                                      |                              |            |         |            |

- 3. Multiple Attendance Period Numbers can be created if the student's prior learning covers multiple attendance periods.
  - a. While your cursor is in the key block of SHATRNS, enter the applicable Transfer Institution Number.
  - b. Then enter a one up number in the Attendance Period Number field.
  - c. Click the Go button.
  - d. Enter in attendance period required fields.
  - e. Click Save.

| × @ ellucian                 | Transfer Course Information SHATRNS 9.3.29 (GADEV2)                                                          | ÷       | •        | Å     | *  |  |
|------------------------------|----------------------------------------------------------------------------------------------------|---------|----------|-------|----|--|
| ID:                          | Transfer Institution: 1                                                                                      |         |          |       | Go |  |
|                              | Boulas, Karen Number                                                                                         |         |          |       |    |  |
| Attendance Period:<br>Number | 2                                                                                                    |         |          |       |    |  |
| Get Started: Comple          | te the fields above and click Go. To search by name, press TAB from an ID field, enter your search criteria, | and the | en press | ENTER | ٦. |  |
|                              |                                                                                                    |         |          |       |    |  |

f. Here is an Example of a student with multiple Attendance Period Numbers:

| ×      | @ ellucian      | Transfer Cours     | e Information SHATRNS     | 9.3.29 (GADEV2)        |               |                  | ÷             |            | å ⊀       | F 🌲        |
|--------|-----------------|--------------------|---------------------------|------------------------|---------------|------------------|---------------|------------|-----------|------------|
|        | ID              | 000077000          | •••                       | Transfer Institution:  |               | 3 ••             | •             |            | G         | 0          |
|        |                 | Boulas, Karen      |                           | Number                 |               |                  |               |            |           |            |
| Δtt    | andance Period  |                    |                           |                        |               |                  |               |            |           |            |
| ~      | Number          |                    | •                         |                        |               |                  |               |            |           |            |
|        | Number          |                    |                           |                        |               |                  |               |            |           |            |
| ×      | ellucian        | Transfer Attend    | lance Periods by Person ( | Query SHQTRAM 9.3.28 ( | GADEV2)       | your search ch   | teria, and ti | en press t | a t       | *          |
|        | NSFER ATTENDA   |                    | PERSON QUERY              |                        |               |                  | Insert        | Delete     | Copy      | 🗣 Filte    |
| Se     | quence Number   | 3                  |                           |                        | Description U | S Air Force      |               |            |           |            |
|        | Institution     | 999501             |                           |                        |               |                  |               |            |           |            |
|        | NSFER ATTENDA   |                    |                           |                        | 🗌 Mas         | er 🏟 Settings    | Insert        | Delete     | Сору      | 👻 Filte    |
| Attend | ance Period Num | ber *              | Applied to Level          | Description            |               | Attendance Perio | d             | Accepta    | ance Date |            |
|        |                 |                    | <mark>0</mark> U          | Undergraduate          |               | Vilitary PL      |               | 09/19/2    | 2024      |            |
|        |                 |                    | 2 <mark>U</mark>          | Undergraduate          |               | Military PL      |               | 09/19/2    | 2024      |            |
|        |                 |                    | 3 <mark>0</mark>          | Undergraduate          |               | Military PL      |               | 09/19/2    | 2024      |            |
|        |                 |                    | 4 <mark>0</mark>          | Undergraduate          |               | Military PL      |               | 09/19/2    | 2024      |            |
|        | < 1 of 1        | N 10 ~             | Per Page                  |                        |               |                  |               |            | Rec       | ord 1 of 4 |
|        |                 |                    |                           |                        |               |                  |               |            |           |            |
| -      | Acti            | vity Date 09/19/20 | 24 12:57:10 PM            |                        |               |                  |               |            | CANCEL    | SELECT     |

- 4. Best practice is to use option A listed above and go to the SHATRNS page to create the Transfer Institution Number and Attendance Period Number(s).
  - a. This is best practice so that the other SHATRNS required fields can be entered according to the campus's business practices.
    - i. The required Transfer Attendance Period section fields are Attendance Period, Effective Term, and Apply to Level.
      - 1. There is no set naming convention for the Attendance Period.
        - a. The campus can establish a business practice that is best.
        - b. The Attendance Period is displayed on the academic transcript.
        - c. Example Attendance Periods:
          - i. 1 and then a one up number.
          - ii. Military PL.
      - 2. If your campus enforces course shelf life, the effective term has to be the term the military prior learning training or experience was earned.
    - ii. The Transfer Degree, Attendance Begin Date, and Attendance End Date fields are optional fields.

| × @ ellucian        | Transfer Course Information SHATRNS 9.3.29   | (GAD   | EV2)                | ÷        | <u>-</u> | * *     | E 🌲      |
|---------------------|----------------------------------------------|--------|---------------------|----------|----------|---------|----------|
| ID: 830871092 Boula | s, Karen Transfer Institution Number: 3 Atte | ndance | e Period Number: 1  |          | (        | Start C | Over     |
|                     | N                                            |        |                     | 🛨 Insert | Delete   | Copy    | 👻 Filter |
| Institution         | 999501                                       | ••••   | US Air Force        |          |          | Officia | al       |
| Transcript Receipt  | 09/19/2024                                   |        |                     |          |          |         |          |
| Date                |                                              |        |                     |          |          |         |          |
| - TRANSFER ATTENDAN |                                              |        |                     | 🚼 Insert | Delete   | Copy    | 👻 Filter |
| Attendance Period * |                                              |        | Apply to Level *    |          |          |         |          |
| Acceptance Date     | 09/19/2024                                   |        | Transfer Degree     |          |          |         |          |
| Effective Term *    | •••                                          |        | Attendance Begin    | <b></b>  |          |         |          |
|                     |                                              |        | Date                |          |          |         |          |
| Term Type           |                                              |        | Attendance End Date | <b></b>  |          |         |          |
|                     |                                              |        |                     |          |          |         |          |
|                     |                                              |        |                     |          |          |         |          |
|                     |                                              |        |                     |          |          |         | _        |
| ▲ ≚                 |                                              |        |                     |          |          |         | SAVE     |

**B.** Enter JST Trainings and Experiences in SHATAEQ

The Banner Transfer Articulation Evaluation page (SHATAEQ) has one section called the Transfer Articulation Evaluation. This section has many columns. The columns to the left of the Articulate Ind column are used for entering the student's military training and experiences from the JST. The columns to the left of the Articulate Ind column are used to hold the results of the students prior learning transfer credit evaluation.

| ×                | @ ellu | ician | Tran          | sfer Artic              | ulation E           | valuation          | SHATAE                      | <mark>Q</mark> 9.3.2 | 9 (GADE        | W2)               |                   |               |                   | ÷                | ADD                      | RET           | PIEVE        | 뤎 RE            | LATED                     | 🗱 тос              | LS 🌲                                                                                                    |
|------------------|--------|-------|---------------|-------------------------|---------------------|--------------------|-----------------------------|----------------------|----------------|-------------------|-------------------|---------------|-------------------|------------------|--------------------------|---------------|--------------|-----------------|---------------------------|--------------------|----------------------------------------------------------------------------------------------------|
| ID:              |        | Boul  | as, Kare      | en Insti                | tution: 95          | 9501 U             | S Air For                   | ce Pr                | ogram:         |                   |                   | 1             |                   |                  |                          |               |              |                 | C                         | Start              | Over                                                                                                    |
| - TRANS          | FER AR | TICUL | ATION E       | ALUATIC                 | N                   |                    |                             |                      |                |                   |                   |               |                   |                  | Master 1                 | Setting       | s 🖸          | Insert          | Delete                    | Copy               | 🕈 Filter                                                                                                    |
| Attend<br>Period | Term   | Level | Tran<br>Group | Trans<br>Primary<br>Ind | Transfer<br>Subject | Transfer<br>Course | Transfer<br>Credit<br>Hours | Tran<br>Grade        | Trans<br>Dupli | Transfer<br>Title | Articulate<br>Ind | Equi<br>Level | Equiva<br>Subject | Equiva<br>Course | Equiv<br>Credit<br>Hours | Equi<br>Grade | Equi<br>Mode | Equiv<br>Repeat | Equiv<br>Repeat<br>System | Equ<br>Count<br>in | Equivalent<br>Title                                                                                                    |
|                  |        |       |               |                         |                     |                    |                             |                      |                |                   | (None)            |               |                   |                  |                          |               |              | (None)          | (None)                    |                    | ÷                                                                                                    |
| 4                |        | +     | 4             |                         |                     |                    |                             |                      |                |                   |                   |               |                   |                  |                          |               |              |                 |                           |                    | Horizonta de la construcción de la construcción |
| <                | 1 of   | f 1 🕨 | M             | 10                      | Y Per F             | Page               |                             |                      |                |                   |                   |               |                   |                  |                          |               |              |                 |                           | Ree                | cord 1 of 1                                                                                                    |

a. When navigating into the SHATAEQ page, use the Institution Number created in SHATRNS for the military branch on the JST in the key block of SHATAEQ. Click the Go button.

| $\sim$                            | @ elluci                                | ian                                     | Transfer Artic                                                                                                    | ulation E                                                                                                    | valuatio <mark>n</mark>                             | SHATAE                                             | <mark>Q 9</mark> .3.2                | 9 (GADEV                                     | /2)                               |                            |               |                  | E               | ADD                                       | 🖺 RET                 | RIEVE                | A R                                 | ELATED                                                                                                    | 🔅 то                        | DOLS                                                               |                      |
|-----------------------------------|-----------------------------------------|-----------------------------------------|----------------------------------------------------------------------------------------------------|----------------------------------------------------------------------------------------------------|-----------------------------------------------------|----------------------------------------------------|--------------------------------------|----------------------------------------------|-----------------------------------|----------------------------|---------------|------------------|-----------------|-------------------------------------------|-----------------------|----------------------|-------------------------------------|----------------------------------------------------------------------------------------------------|-----------------------------|--------------------------------------------------------------------|----------------------|
|                                   |                                         | ID:                                     |                                                                                                    |                                                                                                    |                                                     | Boul                                               | as, Kare                             | n                                            | In                                | nstitution:                | 99950         | 1                |                 |                                           |                       |                      | •••                                 |                                                                                                    |                             | Go                                                                 | $\supset$            |
|                                   | Prog                                    | iram:                                   |                                                                                                    |                                                                                                    |                                                     |                                                    |                                      |                                              |                                   |                            | US Ai         | r Force          |                 |                                           |                       |                      |                                     |                                                                                                    |                             |                                                                    |                      |
|                                   | 1109                                    | rann                                    |                                                                                                    |                                                                                                    |                                                     |                                                    |                                      |                                              |                                   |                            |               |                  |                 |                                           |                       |                      |                                     |                                                                                                    |                             |                                                                    |                      |
|                                   |                                         |                                         |                                                                                                    |                                                                                                    |                                                     |                                                    |                                      |                                              |                                   |                            |               |                  |                 |                                           |                       |                      |                                     |                                                                                                    |                             |                                                                    |                      |
|                                   |                                         |                                         |                                                                                                    |                                                                                                    |                                                     |                                                    |                                      |                                              |                                   |                            |               |                  |                 |                                           |                       |                      |                                     |                                                                                                    |                             |                                                                    |                      |
| Get                               | Started: Co                             | omplete                                 | e the fields ab                                                                                                    | ove and o                                                                                                    | click Go.                                           | To search                                          | n by nam                             | ne, press T                                  | TAB from a                        | an ID field,               | enter yo      | our sear         | ch criteria     | , and the                                 | n press               | ENTER                | R.                                  |                                                                                                    |                             |                                                                    |                      |
|                                   |                                         |                                         |                                                                                                    |                                                                                                    |                                                     |                                                    |                                      |                                              |                                   |                            |               |                  |                 |                                           |                       |                      |                                     |                                                                                                    |                             |                                                                    |                      |
|                                   |                                         |                                         |                                                                                                    |                                                                                                    |                                                     |                                                    |                                      |                                              |                                   |                            |               |                  |                 |                                           |                       |                      |                                     |                                                                                                    |                             |                                                                    |                      |
|                                   |                                         |                                         |                                                                                                    |                                                                                                    |                                                     |                                                    |                                      |                                              |                                   |                            |               |                  |                 |                                           |                       |                      |                                     |                                                                                                    |                             |                                                                    |                      |
|                                   |                                         |                                         |                                                                                                    |                                                                                                    |                                                     |                                                    |                                      |                                              |                                   |                            |               |                  |                 |                                           |                       |                      |                                     |                                                                                                    |                             |                                                                    |                      |
|                                   |                                         |                                         |                                                                                                    |                                                                                                    |                                                     |                                                    |                                      |                                              |                                   |                            |               |                  |                 |                                           |                       |                      |                                     |                                                                                                    |                             |                                                                    |                      |
|                                   |                                         |                                         |                                                                                                    |                                                                                                    |                                                     |                                                    |                                      |                                              |                                   |                            |               |                  |                 |                                           |                       |                      |                                     |                                                                                                    |                             |                                                                    |                      |
|                                   | _                                       |                                         |                                                                                                    |                                                                                                    |                                                     |                                                    |                                      |                                              |                                   |                            |               |                  |                 |                                           |                       |                      |                                     |                                                                                                    |                             |                                                                    |                      |
|                                   | <u> </u>                                |                                         |                                                                                                    |                                                                                                    |                                                     |                                                    |                                      |                                              |                                   |                            |               |                  |                 |                                           |                       |                      |                                     |                                                                                                    |                             |                                                                    |                      |
| <b></b>                           |                                         | lan                                     | Transfer Arti                                                                                                    | culation F                                                                                                    | Evaluation                                          | SHATA                                              | 0932                                 |                                              | (2)                               |                            | _             |                  | _               |                                           | D R                   | TRIEVE               |                                     | RELATED                                                                                                    |                             | 700LS                                                              |                      |
| ×                                 | elluc                                   | ian                                     | Transfer Arti                                                                                                    | culation E                                                                                                    | Evaluation                                          | SHATA                                              | EQ 9.3.2                             | 29 (GADE)                                    | ∨2)                               |                            |               |                  |                 | 🔒 ADD                                     | Pa RE                 | TRIEVE               | - &                                 | RELATED                                                                                                    | *                           |                                                                    | •                    |
|                                   |                                         | ian<br>Boulas                           | Transfer Arti<br>, Karen <mark>Ins</mark> i                                                                                    | culation E<br>itution: 9<br>ON                                                                                                    | Evaluation<br>199501 เ                              | <mark>I SHATAR</mark><br>JS Air Fo                 | EQ 9.3.2<br>rce Pr                   | 29 (GADE\<br>rogram:                         | ∨2)                               |                            | _             |                  |                 | ADD                                       | 🕒 RE                  |                      | : 🛃 Insert                          |                                                                                                    |                             | OOLS                                                               |                      |
| ID: TRAN                          | elluc                                   | ian<br>Boulas<br>ICULAT<br>Level T      | Transfer Arti<br>, Karen Inst<br>10N EVALUATI<br>Trans Trans                                                                   | culation E<br>itution: 9<br>ON<br>Transfer                                                                                                    | Transfer                                            | SHATAR                                             | Tran                                 | 29 (GADE)<br>rogram:<br>Trans Tr             | V2)<br>Tansfer                    | Articulate                 | Equi          | Equiv            | Equiv           | ADD                                       | Setti<br>Equ          | ngs C<br>Equ         | Insert                              | Delete                                                                                                    | ** 1                        | OOLS<br>start Over<br>opy 🔍 F<br>Equivalen                         | Filter<br>t          |
| ID: TRAN                          | elluc                                   | Boulas                                  | Transfer Arti<br>Karen Insi<br>ION EVALUATI<br>Tran<br>Primary<br>Ind                                                          | culation E<br>itution: S<br>ON<br>Transfer<br>Subject                                                                                                    | Transfer<br>Course                                  | SHATAE<br>JS Air Fo<br>Transfer<br>Credit<br>Hours | Tran<br>Grade                        | 29 (GADE)<br>rogram:<br>Trans Tr<br>Dupil Tr | V2)<br>Transfer A<br>Title II     | Articulate<br>Ind          | Equi<br>Level | Equiv<br>Subject | Equiv<br>Course | ADD<br>Master<br>Equiv<br>Credit<br>Hours | Setti<br>Equ<br>Grade | Equ<br>Mode          | Insert<br>Equiv<br>Repeat           | Contemporary Contemporary Conte | Equ<br>Count<br>in          | ooLS<br>tart Over<br>opy T, F<br>Equivalen<br>Title                | rilter<br>t          |
| ID: TRAI                          | elluc     isfer ART     Term            | Boulas<br>CULAT<br>Level T              | Transfer Arti<br>, Karen Ins<br>ION EVALUATI<br>fran Trans<br>Primary<br>Ind                                                   | itution E<br>itution: 9<br>DN<br>Transfer<br>Subject                                                                                                    | Transfer<br>Course                                  | SHATAI<br>JS Air Fo<br>Transfer<br>Credit<br>Hours | Tran<br>Grade                        | 29 (GADE)<br>rogram:<br>Trans Tr<br>Dupil Tr | V2)<br>Transfer<br>Title          | Articulate<br>nd<br>(None) | Equi<br>Level | Equiv<br>Subject | Equiv<br>Course | ADD<br>Master<br>Equiv<br>Credit<br>Hours | Setti<br>Equ<br>Grade | ngs C<br>Equ<br>Mode | Insert<br>Equiv<br>Repeat<br>(None) | Equiv<br>Repeat<br>System<br>(None)                                                                                                    | Count<br>Equ<br>Count<br>in | ooLS<br>opy <b>?</b> F<br>Equivalen<br>Title                       | Filter<br>it         |
| ID: TRAI                          | elluc                                   | Han<br>Boulas<br>ICULAT<br>Level T<br>G | Transfer Arti                                                                                                    | Transfer<br>Subject                                                                                                    | Transfer<br>Course                                  | SHATAI<br>JS Air Fo<br>Transfer<br>Credit<br>Hours | Tran<br>Grade                        | 29 (GADE)<br>rogram:<br>Trans Tr<br>Dupli Tr | V2)<br>Transfer A<br>Ttie II      | Articulate<br>nd<br>(None) | Equi<br>Level | Equiv<br>Subject | Equiv<br>Course | ADD<br>Master<br>Equiv<br>Credit<br>Hours | Setti<br>Equ<br>Grade | ngs Equ<br>Mode      | Insert<br>Equiv<br>Repeat<br>(None) | Delete<br>Equiv<br>Repeat<br>System<br>(None)                                                                                                    | Count in                    | rools<br>tart Over<br>opy T. F<br>Equivalen<br>Title<br>Record 1   | Filter<br>it         |
| ID: TRAI<br>Attend<br>Period      | elluc                                   | Boulas                                  | Transfer Arti<br>i, Karen Insi<br>in EvaLuari<br>in Trans<br>Primary<br>Ind                                                    | Culation E<br>itution: 9<br>ON<br>Transfer<br>Subject                                                                                                    | Page                                                | SHATAI                                             | rco 9.3.2<br>rco Pr<br>Tran<br>Grade | 29 (GADE)<br>rogram:<br>Trans Tr<br>Dupil Tr | V2)<br>Transfer<br>Title<br>((    | Articulate<br>nd<br>(None) | Equi<br>Level | Equiv<br>Subject | Equiv<br>Course | ADD<br>Master<br>Equiv<br>Credit<br>Hours | Equ<br>Grade          | Equ<br>Mode          | Insert<br>Equiv<br>Repeat<br>(None) | Contraction Contraction Contra | Count<br>In                 | rools<br>start Over<br>opy 文 F<br>Equivalent<br>Title<br>Record 1  | Filter<br>it<br>of 1 |
| ID: TRAN                          | elluc                                   | Boulas<br>TCULAT<br>Level T<br>1        | Transfer Arti<br>s, Karen Insi<br>100 EVALUATI<br>100 EVALUATI<br>100 Primary<br>Ind<br>100 100                                | itution: S<br>Transfer<br>Subject                                                                                                    | Transfer<br>Course                                  | SHATAI<br>JS Air Fo<br>Transfer<br>Credit<br>Hours | rce Pr<br>Tran<br>Grade              | 29 (GADE)<br>rogram:<br>Trans Tr<br>Dupli Tr | Y2)<br>Transfer A<br>litie (      | Articulate<br>nd<br>(None) | Equi<br>Level | Equiv<br>Subject | Equiv<br>Course | Master<br>Equiv<br>Credit<br>Hours        | Setti<br>Equ<br>Grade | ngs C<br>Equ<br>Mode | Insert<br>Equiv<br>Repeat           | Delete     Equiv     Repeat     System     (None)                                                                                                    | Count                       | opy <b>T</b> F<br>Equivalen<br>Title                               | Filter<br>it         |
| ID: TRAI                          | elluc     isfer art     isfer art     i |                                         | Transfer Arti<br>, Karen Ins<br>10N EVALUATI<br>Trans<br>Primary<br>Ind<br>100<br>100<br>100<br>100<br>100<br>100<br>100<br>10 | Culation E<br>itution: S<br>DN<br>Transfer<br>Subject                                                                                                    | Valuation<br>199501 t<br>Transfer<br>Course         | SHATAN<br>JS Air Fo<br>Transfer<br>Credit<br>Hours | rco 9.3.2<br>rco Pr<br>Tran<br>Grade | Trans Tr<br>Dupil Tr                         | Yansfer A<br>Itile II<br>(        | Articulate<br>nd<br>(None) | Equi<br>Lovel | Equiv<br>Subject | Equiv<br>Course | ADD<br>Master<br>Equiv<br>Credit<br>Hours | Sotti                 | ngs C<br>Equ<br>Mode | Insert<br>Equiv<br>Repeat<br>(None) | Equiv<br>System<br>(None)                                                                                                    | Count in                    | COLS<br>tart Over<br>opy T. F<br>Equivalen<br>Title<br>Record 1    | Filter<br>it         |
| X<br>ID: TRAI<br>Attend<br>Period | © elluc<br>ISFER ART                    | ian<br>Boulas<br>ICULAT<br>Level T<br>G | Transfer Arti<br>, Karen Ins<br>10N EVALUATI<br>Tran<br>Primary<br>Ind                                                         | Culation E<br>itution: S<br>CN<br>Transfer<br>Subject                                                                                                    | Valuation<br>199501 L<br>Course<br>Page             | SHATAN                                             | rco 9 3.2<br>rco Pr<br>Tran<br>Grade | 29 (GADEV<br>rogram:<br>Trans T<br>Dupil T   | Y2)<br>Transfer A<br>litie II     | Articulate<br>nd<br>(None) | Equi<br>Level | Equiv<br>Subject | Equiv<br>Course | ADD<br>Master<br>Equiv<br>Credit<br>Hours | Setti<br>Equ<br>Grade | Equ<br>Mode          | Insert<br>Equiv<br>Repeat           | Clear Contract Contract Contra | Count<br>In                 | OOLS<br>ttart Over<br>opy ♥ F. F<br>Equivalen<br>Title<br>Record 1 | Filter<br>it<br>of 1 |
| X<br>ID: TRAN<br>Attend<br>Period | © elluc<br>ISFER ART                    |                                         | Transfer Arti                                                                                                    | Culation E<br>itution: S<br>Transfer<br>Subject<br>> CN<br>- CN<br>- CN | Valuation<br>999501 1<br>Transfer<br>Course         | SHATAN                                             | CO 9.3.2<br>rco Pr<br>Tran<br>Grade  | 29 (GADEV<br>rogram:<br>Trans Tr<br>Dupli Tr | Yansfer A<br>Ittle II             | Articulate<br>nd<br>(None) | Equi<br>Level | Equiv<br>Subject | Equiv<br>Course | ADD<br>Master<br>Equiv<br>Credit<br>Hours | Setti<br>Equ<br>Grade | Equ<br>Mode          | Insert<br>Equiv<br>Repeat<br>(None) | Close Contract Contract Contra | Count                       | OOLS<br>tart Over<br>opy T. F.<br>Equivalen<br>Title               | Filter<br>it         |
| X<br>ID: TRAN<br>+ TRAN<br>Period | C elluc                                 |                                         | Transfer Arth                                                                                                    | Culation E<br>itution: ©<br>DN<br>Transfer<br>Subject                                                                                                    | Valuation<br>199501 (<br>Transfer<br>Course<br>Page | SHATAL                                             | G 9 3.2<br>rcs Pr<br>Tran<br>Grade   | 29 (GADEV<br>rogram:<br>Trans Tr<br>Dupil Tr | Y2)<br>Tansfer A<br>Ittle II<br>( | Articulate<br>nd<br>(None) | Equi<br>Level | Equiv<br>Subject | Equiv<br>Course | ADD<br>Master<br>Equiv<br>Credit<br>Hours | Crade                 | Equ<br>Mode          | Insert<br>Equiv<br>Repeat<br>(None) | Clear Contract Contract Contra | Count in                    | OOLS<br>tart Over<br>opy T. F<br>Equivalen<br>Title                | Filter<br>it         |

b. Enter the JST Military Training and Experiences into the following SHATAEQ columns:

i. <u>Attendance Period</u> – Select an attendance period created in SHATRNS for the military training and experiences on the JST. An attendance period is required.

| 🗙 🕲 ellucian Trans         | fer Attendance Perio | ds by Person Query | / SHQTRAM 9.3.28 (GADEV2) |             | 🔒 ADD        |          | VE 🛔     | RELATED      | 🗱 TOOL          | 5 🌲       |
|----------------------------|----------------------|--------------------|---------------------------|-------------|--------------|----------|----------|--------------|-----------------|-----------|
| ✓ TRANSFER ATTENDANCE PER  | RIODS BY PERSON QU   | ERY                |                           |             |              |          | C Insert | t 🖪 Delete   | 📲 Сору          | Y, Filter |
| Sequence Number            | 2                    |                    |                           | Description | US Army      |          |          |              |                 |           |
| Institution 99950          | 02                   |                    |                           |             |              |          |          |              |                 |           |
|                            | RIOD                 |                    |                           |             | 🗌 Master     | Settings | C Insert | Delete       | <b>₽</b> ∎ Copy | Y, Filter |
| Attendance Period Number * |                      | Applied to Level   | Description               |             | Attendance P | eriod    |          | Acceptance I | Date            |           |
|                            | 1                    | U                  | Undergraduate             |             | Transfer     |          |          | 09/19/2024   |                 |           |
|                            | 2                    | U                  | Undergraduate             |             | Transfer     |          |          | 09/19/2024   |                 |           |
| 🕅 🛋 🗍 of 1 🕨 🕅             | 10 v Per Page        | 9                  |                           |             |              |          |          |              | Reco            | rd 1 of 2 |

- ii. <u>Term</u> The term code is used to identify course equivalency rules in SHATATR. There needs to be an effective term equal to or less than this term in SHATATR in order for Banner to be able to evaluate the military prior learning for transfer credit.
  - 1. The term can be the term the student matriculated at your university if the military course equivalency rules in SHATATR have an older effective term.
    - a. If this effective term is possible, using the student's matric term ensures the military training and experiences will be articulated with the most recent military course equivalency rules.
  - 2. The term can be the effective term used in SHATATR when building the UNC System military course equivalency rules in Banner.
  - 3. Selecting a term that exists in SHATATR will allow the military prior learning information such as credit and title to auto populate in SHATAEQ when you are entering a student's JST information.

| ×                | @ ellucian   | Transfer A            | rticulati     | on Eval             | uation S         | HATAEQ          | 9.3.29 (                 | GADE         | V2)          |                   | <b>i</b>          |
|------------------|--------------|-----------------------|---------------|---------------------|------------------|-----------------|--------------------------|--------------|--------------|-------------------|-------------------|
| ID: 000          | 071092 Bou   | las, Karen <b>I</b> I | nstitutio     | n: 9995             | 501 US           | Air Force       | e Prog                   | ram:         |              |                   |                   |
| ▼ TRAN           | SFER ARTICUL | ATION EVALUA          | ATION         |                     |                  |                 |                          | laster       | Settir       | ngs 日 Ir          | nsert 🗖 D         |
| Attend<br>Period | . Term 🚽     | Level                 | Tra…<br>Group | Tran<br>Prim<br>Ind | Trans<br>Subject | Trans<br>Course | Trans<br>Credit<br>Hours | Tra<br>Grade | Tran<br>Dupl | Transfer<br>Title | Articulate<br>Ind |
| 1                | 202460 •••   | )                     |               |                     |                  |                 |                          |              |              |                   | (None)            |
| -<br> ₫<         | 1 1 of 1     |                       | 10 ~          | Per Pa              | qe               |                 |                          |              |              |                   |                   |

- iii. <u>Level</u> The level set up in SOABGTA for the military branch.
  - 1. Click the ellipses for the Level field to open the levels setup for the military branch in SOABGTA.
- iv. The level can be manually entered or selected from the ellipse's popup window.

| × @€                 | llucian  | Transfe     | er Articulation Evalua | ation SHATAEC | 9.3.29 (GADE | √2)  | ÷ | <b>1</b> | 4  | *          |      |
|----------------------|----------|-------------|------------------------|---------------|--------------|------|---|----------|----|------------|------|
| ID:                  | Bou      | ılas, Karen | Institution: 99950     | 1 US Air Forc | e Program:   |      |   |          |    | Start Over |      |
|                      | ARTICUL  | LATION EVA  | Institution Leve       | l Validation  |              |      |   |          |    |            | ×    |
| Attend Ter<br>Period | m 👻      | Level       | Criteria               |               |              |      |   |          |    |            |      |
| 1 202                | 2460     |             | Code                   | Desc          |              |      |   | Term     |    |            |      |
| <b>I I I I</b>       | ) of 1 🕨 |             | 01                     | Und           | ergraduate   |      |   | 201520   | )  |            |      |
|                      |          |             | <b>★ 1</b> of          | f 1 🕨 📕       | 10 ~ Per     | Page |   |          | I  | Record 1   | of 1 |
|                      |          |             |                        |               |              |      | ( | Canc     | el | ок         |      |
|                      |          |             |                        |               |              |      |   |          |    |            | SAVE |

<u>**Transfer Group and Transfer Primary Indicator**</u> – Enter in these fields only if the incoming military training or experience has multiple components.

- 1. The Transfer Group links the components together.
- 2. The Transfer Primary Ind tells Banner which component to put the transfer credit on.

| ×                | 🥑 ellucian  | Tra     | nsfer Articula    | ation Evaluati          | on SHATA            | EQ 9.3.2           | 9 (GADE\                    | /2)               |              | <b>+</b>          |                 |
|------------------|-------------|---------|-------------------|-------------------------|---------------------|--------------------|-----------------------------|-------------------|--------------|-------------------|-----------------|
| ID:              | Bou         | las, Ka | ren Institu       | tion: 999501            | US Air F            | orce Pro           | ogram:                      |                   |              |                   |                 |
| - TRANS          | FER ARTICUL |         | VALUATION         |                         |                     |                    | ] Master                    | Settings          |              | sert 🗖 🛙          | Delete          |
| Attend<br>Period | Term 👻      | Level   | Transfer<br>Group | Transfer<br>Primary Ind | Transfer<br>Subject | Transfer<br>Course | Transfer<br>Credit<br>Hours | Transfer<br>Grade | Tran<br>Dupl | Transfer<br>Title | Articula<br>Ind |
| 1                | 202460      | 01      |                   |                         |                     |                    |                             |                   |              |                   | (None)          |
| •                | 1 of 1      | •       | <b>∢</b> 10 ∨     | Per Page                |                     |                    |                             |                   |              |                   |                 |

- v. <u>**Transfer Subject**</u> Use the UNC System military subject naming convention for military training or experiences. See <u>appendix D</u> for the naming convention.
  - 1. The Transfer Subject entered needs to match the format of the military training or experience subject in SHATATC/SHATATR.
  - 2. You can manually type in the Transfer Subject or click the Transfer Subject field ellipse to select the Transfer Subject from SHATATC or SHATATR.
  - 3. Best practice is to select the Transfer Subject from the ellipse drop down to SHATATC or SHATATR.

| ×                | @ ellucian | Tra      | nsfer Articu      | lation Evaluat          | ion SHATA           | EQ 9.3.2           | 9 (GADE                     | √2)               |              | ÷                 |                   | *            | ۲                |
|------------------|------------|----------|-------------------|-------------------------|---------------------|--------------------|-----------------------------|-------------------|--------------|-------------------|-------------------|--------------|------------------|
| ID: 8308         | 71092 Bo   | ulas, Ka | ren Institu       | ition: 999501           | US Air Fe           | orce Pr            | ogram:                      |                   |              |                   |                   | Start Ove    | er               |
| - TRANS          | FER ARTICU | LATION   | EVALUATION        | I                       |                     |                    | ] Master                    | Settings          | C In         | sert 🗖 🛙          | Delete 📲 (        | Сору         | <b>Filter</b>    |
| Attend<br>Period | Term 👻     | Level    | Transfer<br>Group | Transfer<br>Primary Ind | Transfer<br>Subject | Transfer<br>Course | Transfer<br>Credit<br>Hours | Transfer<br>Grade | Tran<br>Dupl | Transfer<br>Title | Articulate<br>Ind | Equ<br>Level | Equiv.<br>Subjec |
| 1                | 202460     | 01       |                   |                         |                     |                    |                             |                   |              |                   | (None)            |              |                  |
| 4                | 0          | )<br>    | 1                 |                         |                     |                    |                             |                   |              |                   |                   | Deces        | •                |
|                  | 1 of 1     | P. Pl.   | 10 \              | Per Page                |                     |                    |                             |                   |              |                   |                   | Record       | 1 1 01 1         |

- vi. <u>**Transfer Course**</u> Use the UNC System military course naming convention for military trainings or experiences
  - 1. The Transfer Course entered needs to match the format of the military training or experience course in SHATATC/SHATATR.
  - 2. You can manually type in the Transfer Course or click the Transfer Course field ellipse to select the Transfer Course from SHATATC or SHATATR.
  - 3. Best practice is to select the Transfer Course from the ellipse drop down to SHATATC or SHATATR.

| ×                | @ elluciar | n Tra     | nsfer Articu      | lation Evaluat               | ion <mark>SHATA</mark> | EQ 9.3.2           | 9 (GADE                     | /2)               |              | <b>÷</b>          | 4                 | *            | ۰                |
|------------------|------------|-----------|-------------------|------------------------------|------------------------|--------------------|-----------------------------|-------------------|--------------|-------------------|-------------------|--------------|------------------|
| ID: 8000         | 71002 Bo   | oulas, Ka | ren Institu       | <b>ition:</b> 999501         | US Air Fe              | orce Pro           | ogram:                      |                   |              |                   |                   | Start Ove    | r                |
| - TRANS          | FER ARTICU | JLATION I | EVALUATION        | 4                            |                        |                    | ] Master                    | Settings          | 🖬 In         | sert 🖪 D          | Delete 🏼 🗖 🕻      | Copy         | <b>R</b> Filter  |
| Attend<br>Period | Term       | Level     | Transfer<br>Group | Transfer<br>Primary Ind      | Transfer<br>Subject    | Transfer<br>Course | Transfer<br>Credit<br>Hours | Transfer<br>Grade | Tran<br>Dupl | Transfer<br>Title | Articulate<br>Ind | Equ<br>Level | Equiv.<br>Subjec |
| 1                | 202460     | 01        |                   |                              | PEDU                   | •••                | 1.000                       |                   |              | Condi             | (None)            |              |                  |
|                  | 1 of 1     | ,<br>► ►  | 10 1              | <ul> <li>Per Page</li> </ul> |                        |                    |                             |                   |              |                   |                   | Record       | 1 of 1           |

- vii. <u>Transfer Grade</u> A grade is required on all military prior learning.
  - 1. Select a grade setup in SHATGRD for the military branch.

- 2. You can manually type in the Transfer Grade or click the Transfer Grade field ellipse to select the Transfer Grade from SHATGRD.
- 3. This grade is compared to the minimum grade for the course equivalency rule in SHATATR.

| ×                | ම elluc       | cian    | Transfe        | r Arti | culation E          | Evaluation         | SHATAE             | 9.3.29            | (GAD         | EV2)         |              |         | 🔒 ADD    |   | 📥 RELATED | 🛠 TOOLS      |     |
|------------------|---------------|---------|----------------|--------|---------------------|--------------------|--------------------|-------------------|--------------|--------------|--------------|---------|----------|---|-----------|--------------|-----|
| D:               |               | Boulas  | s, Karen       | Ins    | titution: 🤤         | 99501 (            | JS Air For         | ce Prog           | gram:        | Transfer Gra | de Code Vali | idation |          |   |           | 3            | ×   |
| TRANSP           | FER ART       | TICULAT | ION EVAL       | UATI   | ON                  |                    |                    |                   |              |              |              |         | _        |   |           |              | Â   |
| Attend<br>Period | Term <b>,</b> | Level   | Trans<br>Group | т<br>Р | Transfer<br>Subject | Transfer<br>Course | Transfer<br>Credit | Transfer<br>Grade | Tran<br>Dupl | Criteria     | 4            |         |          |   |           |              |     |
|                  |               |         |                | Ind    |                     |                    | Hours              |                   |              | Grade        | Levi         | Abbrev  |          |   | E_Term    |              |     |
| 1                | 202           | 01      |                |        | PEDU                | 140                | 1.000              |                   |              | A            | 01           | A       |          |   | 200540    |              |     |
|                  |               |         | 4              | -      |                     |                    |                    |                   | -            | A-           | 01           | A-      |          |   | 200540    |              |     |
|                  | 1 of          | 1 🕨     |                | 10     | ) ~ Per             | Page               |                    |                   | _            | в            | 01           | в       |          |   | 200540    |              |     |
|                  |               |         |                |        |                     |                    |                    |                   |              | В-           | 01           | B-      |          |   | 200540    |              | 1   |
|                  |               |         |                |        |                     |                    |                    |                   |              | С            | 01           | С       |          |   | 200540    |              |     |
|                  |               |         |                |        |                     |                    |                    |                   |              | C-           | 01           | С       |          |   | 200540    |              |     |
|                  |               |         |                |        |                     |                    |                    |                   |              | TP           | 01           | TP      |          |   | 201520    |              |     |
|                  |               |         |                |        |                     |                    |                    |                   |              | ₩ ◀ 1        | of 1 🕨 🕅     |         | Per Page | 9 | Re        | ecord 1 of 7 |     |
|                  |               |         |                |        |                     |                    |                    |                   |              |              |              |         |          |   |           |              |     |
| -                | •             |         |                |        |                     |                    |                    |                   |              | \            |              |         |          |   | Concol    | 01           | Ē   |
| <u> </u>         | _             |         |                |        |                     |                    |                    |                   |              |              |              |         |          |   |           |              | 4 8 |

- viii. <u>**Transfer Duplicate**</u> This is a code to distinguish if there is prior learning in the JST that has the same subject and course number.
  - 1. Duplicate prior learning courses must have a Transfer Duplicate indicator on each iteration of the course.
  - 2. Enter in a one up numeric code on each of the duplicate prior learning.

| TRA       | NSFER | ARTICU | LATION       | EVALUA              | ATION            |                 |                          |              |                       |                | Master         | 2        |
|-----------|-------|--------|--------------|---------------------|------------------|-----------------|--------------------------|--------------|-----------------------|----------------|----------------|----------|
| Att<br>Pe | Term  | Le     | Tra<br>Group | Tran<br>Prim<br>Ind | Transfer Subject | Transfer Course | Trans<br>Credit<br>Hours | Tra<br>Grade | Transfer<br>Duplicate | Transfer Title | Articulate Ind | E¢<br>Le |
| 1         | 202   | UG     |              |                     | MOS              | 13B-005         | 3.000                    | Р            | 1                     | Cannon         | (None)         |          |
| 1         | 202   | UG     |              |                     | MOS              | 18D-003         | 4.000                    | Ρ            |                       | Sargent        | (None)         |          |
| 1         | 202   | UG     |              |                     | MOS              | 13B-005         | 3.000                    | С            | 2                     | Cannon         | (None)         |          |
|           |       |        |              |                     |                  |                 |                          |              |                       |                | (None)         |          |
| 4         |       | Þ      | 4            |                     |                  |                 |                          |              |                       |                |                |          |

- ix. <u>Transfer Title</u> The UNC System military title naming convention for military training or experiences.
  - 1. The title can be manually entered.
  - 2. If you selected the Transfer Subject or Transfer Course from the validation table, the Transfer Title will auto populate from SHATATC/SHATATR.

| ×                | @ ellud           | cian     | Transfe        | r Arti        | iculation E            | Evaluation         | SHATAE                      | <mark>Q</mark> 9.3.29 ( | GADEV        | 2)                    |                  | 🔒 AD         | D 🖹 RE            |
|------------------|-------------------|----------|----------------|---------------|------------------------|--------------------|-----------------------------|-------------------------|--------------|-----------------------|------------------|--------------|-------------------|
| ID:              |                   | Boulas   | s, Karen       | Ins           | titution: <sup>g</sup> | 999501 L           | IS Air Ford                 | e Prog                  | ram:         |                       |                  |              |                   |
| + TRANS          | FER AR            | TICULAT  | TION EVAL      | UAT           | ION                    |                    |                             |                         |              |                       |                  | 🗆 Mast       | er 🏟 Settir       |
| Attend<br>Period | Term <del>,</del> | Level    | Trans<br>Group | T<br>P<br>Ind | Transfer<br>Subject    | Transfer<br>Course | Transfer<br>Credit<br>Hours | Transfer<br>Grade       | Tran<br>Dupl | Transfer Title        | Equiv<br>Subject | Equ<br>Level | Articulate<br>Ind |
| 1                | 202               | 01       |                |               | PEDU                   | 140                | 1.000                       | TP                      |              | Conditioning Exercise |                  |              | (None)            |
| €                | (1) of            | →<br>1 🍉 |                | 1             | ) 🗸 Per                | Page               |                             |                         |              |                       |                  |              |                   |

### C. Perform an Articulation Evaluation for the JST

- a. The perform articulation is located in the Tools menu of SHATAEQ.
- b. Click Tools, Perform Articulation, Save.

| ×        | @ el     | lucian | Tra      | nsfer Ar     | rticulatio | n Evalual | tion SHA        |       | .3.29 (G  | GADEV2)        |                |     |         | +      | ADD .    | RETRIEVE 🛃 RELATED 🌞 TOOLS 🔔 |
|----------|----------|--------|----------|--------------|------------|-----------|-----------------|-------|-----------|----------------|----------------|-----|---------|--------|----------|------------------------------|
| ID:      |          | Во     | ulas, Ka | iren In      | stitution  | : 999501  | US Air          | Force | Progra    | am:            |                |     |         |        |          | Exit QUICKNOW                |
| - TRA    | NSFER A  | ARTICU | LATION   | EVALUA       | TION       |           |                 |       |           |                |                |     |         |        | Master 🖏 | About Banner                 |
| Att      | Term     | Le     | Tran     | Tran<br>Prim | Trans      | Trans     | Trans<br>Credit | Tran  | Tran      | Transfer Title | Articulate Ind | Equ | Equiv   | Equiv  | Equiv    | OPTIONS                      |
| 1.501111 |          |        | Croup    | Ind          | Gabjoar    | bourse    | Hours           | Grade | a a prime |                |                |     | Gubjear | oourse | Hours    | Transfer Credit Articulation |
| 1        | 202      | 01     |          |              | HEED       | 112       | 2.000           | TP    |           | Health &       | (None)         |     |         |        |          |                              |
| 1        | 202      | 01     |          |              | PEDU       | 140       | 1.000           |       |           | Conditioni     | (None)         |     |         |        |          | Equivalent Roll Info         |
| 4        |          |        |          |              |            |           |                 |       |           |                |                |     |         |        |          | Resize Transfer Window       |
|          |          |        |          |              |            |           |                 |       |           |                |                |     |         |        |          |                              |
|          |          |        |          |              |            |           |                 |       |           |                |                |     |         |        |          | Resize Equivalent Window     |
|          |          |        |          |              |            |           |                 |       |           |                |                |     |         |        |          |                              |
|          |          |        |          |              |            |           |                 |       |           |                |                |     |         |        |          | Perform Articulation         |
|          |          |        |          |              |            |           |                 |       |           |                |                |     |         |        |          | Perform Unarticulation       |
|          |          |        |          |              |            |           |                 |       |           |                |                |     |         |        |          | Load EDI/XML Transcript      |
|          |          |        |          |              |            |           |                 |       |           |                |                |     |         |        |          | BANNER DOCUMENT MANAGEMENT   |
|          |          |        |          |              |            |           |                 |       |           |                |                |     |         |        |          | Retrieve Documente All+R     |
| -        | <u> </u> |        |          |              |            |           |                 |       |           |                |                |     |         |        |          | SAVE                         |

- c. After a 'Perform Articulation' is run:
  - i. The Articulate Indicator column is updated.
  - ii. List of Valid Articulate Ind Values:
    - 1. <u>Successful</u> Set by Banner. This indicates that the prior learning has been articulated.
    - 2. <u>Articulate</u> Allowed to be manually entered. This indicates that you want Banner to articulate the prior learning.
    - 3. <u>Unarticulate</u> Allowed to be manually entered. This indicates that you want Banner to remove the course from having an articulated status.
    - Override Edit Can be set manually. This indicates you want to do an override to the default equivalency rule.
    - 5. <u>No equivalent</u> Set by Banner. Indicates the prior learning doesn't have have an institutional course equivalent.
    - 6. <u>Manual</u> Can be set manually. This indicates that you want to manually enter the equivalency information for the prior learning.
    - 7. <u>None</u> Means the prior learning has not been articulated.

| Articulate I | nd   |
|--------------|------|
| (None)       | -    |
| Articulate   |      |
| Unarticula   | te   |
| Override E   | Edit |
| Successfu    | ıl   |
| No equiva    | lent |
| Manual       |      |
| (None)       |      |

iii. If the military training or experience has a course equivalency, the columns to the right of the Articulate Ind column are populated with the transfer credit awarded and the Articulate Ind is updated too Successful.

| ×          | @ el     | lucian | Tra           | ansfer A            | rticulatior      | n Evalua        | tion SHA                 | TAEQ 9        | .3.29 (0      | GADEV2)        |                |              |                  | ÷               | ADD                      | RE'          | TRIEVE      | 🛔 R             | ELATED                    | <b>*</b> T         | ools 🛕              |
|------------|----------|--------|---------------|---------------------|------------------|-----------------|--------------------------|---------------|---------------|----------------|----------------|--------------|------------------|-----------------|--------------------------|--------------|-------------|-----------------|---------------------------|--------------------|---------------------|
| ID:        |          | 🗖 Во   | ulas, Ka      | aren In             | stitution        | 999501          | US Air                   | Force         | Progra        | am:            | 10             |              |                  |                 |                          |              |             |                 |                           | s                  | tart Over           |
| TR/        | ANSFER / | ARTICU | LATION        | EVALUA              | TION             |                 |                          |               |               |                | ~              |              |                  |                 | Master 1                 | Settin       | gs 🕻        | Insert          | Delete                    | C C                | opy 🏾 🏹 Filter      |
| Att<br>Per | Term     | Le     | Tran<br>Group | Tran<br>Prim<br>Ind | Trans<br>Subject | Trans<br>Course | Trans<br>Credit<br>Hours | Tran<br>Grade | Tran<br>Dupli | Transfer Title | Articulate Ind | Equ<br>Level | Equiv<br>Subject | Equiv<br>Course | Equiv<br>Credit<br>Hours | Equ<br>Grade | Equ<br>Mode | Equiv<br>Repeat | Equiv<br>Repeat<br>System | Equ<br>Count<br>in | Equivalent<br>Title |
| 1          | 202      | 01     |               |                     | HEED             | 112             | 2.000                    | TP            |               | Health &       | Successful     | U            | HEED             | 112             | 2.000                    | TP           | 0           | (None)          | (None)                    | Y                  | Health an.          |
| 1          | 202      | 01     |               |                     | PEDU             | 140             | 1.000                    | TP            |               | Conditioni     | Successful     | U            | PEDU             | 140             | 1.000                    | TP           | 0           | (None)          | (None)                    | Y                  | Conditioni.         |
|            |          |        |               |                     |                  |                 |                          |               |               |                | (None)         |              |                  |                 |                          |              |             | (None)          | (None)                    |                    |                     |
| 4          |          | Þ      |               |                     |                  |                 |                          |               |               |                |                |              |                  |                 |                          |              |             |                 |                           |                    | •                   |
| H          | 41       | of 1 🌘 |               |                     | 10 × P           | er Page         |                          |               |               |                |                |              |                  |                 |                          |              |             |                 |                           | ł                  | Record 2 of 3       |

iv. If the military prior learning doesn't have a course equivalency or it wasn't entered in SHATATR, the Articulate Ind column displays 'No equivalent'.

| ×          | @ elluc   | an      | Transfe       | er Articul           | ation Eva           | aluation SHATAE | <mark>2 9</mark> .3.29 (    | GADE          | /2)            |                                |                |               |                  | ÷               | ADD P                    | RETRO         | EVE          | A RELA          | aed s                     | P TOOL              | · #               |
|------------|-----------|---------|---------------|----------------------|---------------------|-----------------|-----------------------------|---------------|----------------|--------------------------------|----------------|---------------|------------------|-----------------|--------------------------|---------------|--------------|-----------------|---------------------------|---------------------|-------------------|
| ID:        |           | Boulas  | Karen         | Institu              | tion: 999           | 9502 US Army    | Program                     |               |                |                                |                |               |                  |                 |                          |               |              |                 |                           | Start O             | ver               |
| - TRA      | NSFER ART | ICULATI | ON EVA        | LUATION              |                     |                 |                             |               |                |                                |                |               |                  | □ Ma            | aster 🏚                  | Settings      |              | ert 🖪 I         | Delete 🖣                  | Сору                | Y. Filter         |
| Att<br>Per | Term      | Le      | Tran<br>Group | Trans<br>Prim<br>Ind | Transfer<br>Subject | Transfer Course | Transfer<br>Credit<br>Hours | Tran<br>Grade | Trans<br>Dupli | Transfer Title                 | Articulate Ind | Equi<br>Level | Equiv<br>Subject | Equiv<br>Course | Equiv<br>Credit<br>Hours | Equi<br>Grade | Equi<br>Mode | Equiv<br>Repeat | Equiv<br>Repeat<br>System | Equi<br>Count<br>in | Equivale<br>Title |
| 2          | 202420    | 01      |               |                      | HEED                | 112             | 2.000                       | TP            |                | Health & Wellness              | Successful     | U             | HEED             | 112             | 2.000                    | TP            | 0            | (None)          | (None)                    | Y                   | Health -          |
| 2          | 202260    | 01      |               |                      | MOS                 | 00F001          | 3.000                       | TP            |                | Communication skills           | No equivalent  |               |                  |                 |                          |               |              | (None)          | (None)                    |                     |                   |
| 2          | 202260    | 01      |               |                      | MOS                 | 13R00430        | 3.000                       | TP            |                | Communications                 | No equivalent  |               |                  |                 |                          |               |              | (None)          | (None)                    |                     |                   |
| 2          | 202260    | 01      |               |                      | MOS                 | 13S00140        | 3.000                       | TP            |                | Oral and written communication | No equivalent  |               |                  |                 |                          |               |              | (None)          | (None)                    |                     |                   |
| 2          | 202260    | 01      |               |                      | AR                  | TEST            | 3.000                       | TP            |                | Test course not in SHATATR     | No equivalent  |               |                  |                 |                          |               |              | (None)          | (None)                    |                     |                   |
| 4          |           | Þ       | 4             | 12                   |                     |                 |                             |               |                |                                | (None)         |               |                  |                 |                          |               |              | (None)          | (None)                    |                     | *                 |
| H          | < 1 of 1  | ▶ 1     |               | 10 -                 | Per P               | age             |                             |               |                |                                |                |               |                  |                 |                          |               |              |                 |                           | Reco                | ord 5 of 6        |

- d. To move your cursor into the equivalency section of SHATAEQ, change the Articulate Ind to 'Override Edit' or 'Manual'.
  - i. Manual edits to the equivalencies can be made once you are in the equivalency section.

| D:         State         Institution: 999902         US Amy         Program:           TARASPER ARTICULATION         EXALUATION         France         Tanue         Tanue <th>s Dinseit<br/>e Guiu Equiv<br/>Mode Repeat<br/>P 0 (None)<br/>(None)</th> <th>Delete<br/>Equiv<br/>Repeat<br/>System</th> <th>Start<br/>Copy<br/>Equi.<br/>Coun<br/>n<br/>in</th> <th>r Y. Fil<br/>Equiv<br/>tt Title</th>                                                                                                    | s Dinseit<br>e Guiu Equiv<br>Mode Repeat<br>P 0 (None)<br>(None) | Delete<br>Equiv<br>Repeat<br>System             | Start<br>Copy<br>Equi.<br>Coun<br>n<br>in | r Y. Fil<br>Equiv<br>tt Title |
|----------------------------------------------------------------------------------------------------|------------------------------------------------------------------|-------------------------------------------------|-------------------------------------------|-------------------------------|
| TABLESTER         UNIC 10 UNIC 10 UNIC                                                              | s Dinsett<br>Equi Equiv<br>Mode Repeat<br>P 0 (None)<br>(None)   | Delete<br>Equiv<br>Repeat<br>System<br>) (None) | Equi<br>t Coun<br>n in                    | Equiv<br>title                |
| <ul> <li>International International Internatione International International International International Int</li></ul> | Equi Equiv<br>Mode Repeat<br>P 0 (None)<br>(None)                | Equiv<br>Repeat<br>System                       | t Coun                                    | t Title                       |
| 2         202420         01         HEED         112         2.000         TP         Health & Wellness         Successful         U         HEED         112         2.000         TP           2         202260         01         MOS         00F01         3.000         TP         Communication skills         No equivalent         HEED         112         2.000         TP           2         202260         01         MOS         13R00430         3.000         TP         Communication skills         No equivalent         HEED         112         2.000         TP           2         202260         01         MOS         13R00430         3.000         TP         Communications         Vol equivalent         HE         HE         112         2.000         TP           2         202260         01         MOS         13R00430         3.000         TP         Communications         Vol equivalent         Vol equivalent <td< th=""><th>P 0 (None)<br/>(None)</th><th>) (None)</th><th></th><th></th></td<>                                                                                                    | P 0 (None)<br>(None)                                             | ) (None)                                        |                                           |                               |
| 2         202260         01         MOS         00F01         3.000         TP         Communication skills         No equivalent           2         202260         01         MOS         13800430         3.000         TP         Communications skills         No equivalent           2         202260         01         MOS         13800430         3.000         TP         Communications         MOS         MOS         13800430         3.000         TP         Communications         MOS         1300040         P         Communications         MOS         1300040         P         Communications         MOS         1300040         P         Communications         MOS         1300040         P         Communications         MOS         1300040         P         Communications         MOS         1300040         P         Communications         MOS         1300040         P         Communications         MOS         1300040         P         Communications         MOS         1300040         P         Communications         MOS         1300040         P         Communications         MOS         1300040         P         Communications         MOS         1300040         P         Communications         P         Communications <td< td=""><td>(None)</td><td></td><td>y 1</td><td>Healt</td></td<>                                                                                                    | (None)                                                           |                                                 | y 1                                       | Healt                         |
| 2 202260 01 □ MOS 13R00430 3.000 TP Communications No equivalent ▼                                                                                                    |                                                                  | ) (None)                                        | ;)                                        |                               |
| 2 202260 01 MOS 13S00140 3 000 TP Oral and written communication ArtiGulate                                                                                                    | (None)                                                           | ) (None)                                        | )                                         |                               |
|                                                                                                    | (None)                                                           | ) (None)                                        | •)                                        |                               |
| 2 202260 01 C AR TEST 3.000 TP Test course not in SHATATR Unarticulate                                                                                                    | (None)                                                           | ) (None)                                        | )                                         |                               |
| Override Edit                                                                                                    | (None)                                                           | ) (None)                                        | )                                         |                               |
| 5 4 Successur                                                                                                    |                                                                  |                                                 |                                           | +                             |
| N 4 1 of 1 N 10 Per Page No equivalent                                                                                                    |                                                                  |                                                 | Red                                       | cord 3 o                      |
| Manual (Manual                                                                                                    |                                                                  |                                                 |                                           |                               |

- e. Roll the evaluation results to the student's academic history record.
  - i. The roll to academic history functionality is located under Tools.
  - ii. Click Tools. Click Equivalent Roll Info to go to the Equivalent Course GPA/Roll to History page.

| ×          | @ el     | lucian | Tra           | insfer A     | rticulatior      | n Evaluat       | tion SHA        |               | 9.3.29 (0     | ADEV2)         |                |              |                  | ÷               | ADD             |                  | RELATED            | * TOOLS | •   |
|------------|----------|--------|---------------|--------------|------------------|-----------------|-----------------|---------------|---------------|----------------|----------------|--------------|------------------|-----------------|-----------------|------------------|--------------------|---------|-----|
| ID: 🛡      |          | - Bo   | ulas, Ka      | iren In      | stitution        | 999501          | US Air          | Force         | Progra        | am:            |                |              |                  |                 |                 | Item Prope       | erties             |         |     |
| - TRA      | NSFER /  | ARTICU | LATION        | EVALUA       | TION             |                 |                 |               |               |                |                |              |                  |                 | Master 🗯        | Display ID Image |                    |         |     |
| Att<br>Per | Term     | Le     | Tran<br>Group | Tran<br>Prim | Trans<br>Subject | Trans<br>Course | Trans<br>Credit | Tran<br>Grade | Tran<br>Dupli | Transfer Title | Articulate Ind | Equ<br>Level | Equiv<br>Subject | Equiv<br>Course | Equiv<br>Credit | Exit Ouick       | flow               |         |     |
|            |          |        |               | Ind          |                  |                 | Hours           |               |               |                |                |              |                  |                 | Hours           | EAR GUICK        | 1044               |         | -1  |
| 1          | 202      |        |               |              | HEED             | 112             | 2.000           | TP            |               | Health &       | Successful     |              | HEED             | 112             | 2.000           | About Ban        | ner                |         |     |
| 1          | 202      |        |               |              | PEDU             | 140             | 1.000           | TP            |               |                | Successful     |              | PEDU             | 140             | 1.000           | 0.000000         |                    |         |     |
|            |          |        |               |              |                  |                 |                 |               |               |                | (None)         |              |                  |                 |                 | OPTIONS          |                    |         |     |
|            |          |        |               |              |                  |                 |                 |               |               |                |                |              |                  |                 |                 | Transfer C       | redit Articulation | 1       |     |
|            |          |        |               |              |                  |                 |                 |               |               |                |                |              |                  |                 |                 | Equivalent       | Roll Info          |         |     |
|            |          |        |               |              |                  |                 |                 |               |               |                |                |              |                  |                 |                 | Resize Tra       | ansfer Window      |         |     |
|            |          |        |               |              |                  |                 |                 |               |               |                |                |              |                  |                 |                 | Resize Eq        | uivalent Windov    | v       |     |
|            |          |        |               |              |                  |                 |                 |               |               |                |                |              |                  |                 |                 | Perform A        | rticulation        |         |     |
|            |          |        |               |              |                  |                 |                 |               |               |                |                |              |                  |                 |                 | Perform U        | narticulation      |         |     |
|            | <u> </u> |        |               |              |                  |                 |                 |               |               |                |                |              |                  |                 |                 |                  |                    | SA      | AVE |

iii. For the History Indicator field of the Equivalent Roll section, select Roll to History. Then click Save.

| × Ø ellucian         | Transfer Articulation Evaluation S | HATAEQ 9.3.29 (GADEV2)    | 🔒 ADD  |           | RELATED         |         | s 🌲        |
|----------------------|------------------------------------|---------------------------|--------|-----------|-----------------|---------|------------|
| ID: Boula            | s, Karen Institution: 999501 US    | Air Force <b>Program:</b> |        |           | (               | Start O | Ver        |
| - EQUIVALENT COURSE  | GPA/ROLL TO HISTORY                |                           | Master | Settings  | Insert E Delete | 🖥 Сору  | 👻 Filter   |
| Equivalent Course GF | A                                  |                           |        |           |                 |         |            |
| Level                | U                                  |                           |        |           |                 |         |            |
|                      |                                    | Transfer                  |        | Equivalen | t               |         |            |
| Attempted Hours      |                                    | 0.000                     |        |           | 3.000           |         |            |
| Passed Hours         |                                    | 0.000                     |        |           | 0.000           |         |            |
| Earned Hours         |                                    | 0.000                     |        |           | 3.000           |         |            |
| GPA Hours            |                                    | 0.000                     |        |           | 0.000           |         |            |
| Quality Points       |                                    | .000                      |        |           | .000            |         |            |
| GPA                  |                                    | .000                      |        |           | .000            |         |            |
| 🖌 🛋 1 of 1 🕨         | Roll to History                    |                           |        |           |                 | Reco    | ord 1 of 1 |
|                      | Delete from History                |                           |        | 0         | Insert 🗧 Delete | Га Сору | Ϋ Filter   |
| History Indicator    | None                               |                           |        |           |                 |         |            |
|                      |                                    |                           |        |           |                 |         |            |
|                      |                                    |                           |        |           |                 |         | SAVE       |

iv. Banner will move the transfer credit to the student's academic history record, perform a gpa calculation, and display a saved message.

| ×   | @ ellucian       | Transfer Articulation Evaluation SHATAEQ 9 3.29 (GADEV2)                                      | 🔒 ADD 📲 RETRIEVE 🗸 RELATED 🌞 TOOLS 👍 |
|-----|------------------|-----------------------------------------------------------------------------------------------|--------------------------------------|
|     | ID:              | Boulas, Karen Institution: 999501                                                             | GPA calculation completed.           |
|     | Program:         | US Air Forc                                                                                   | Saved successfully (1 rows saved)    |
|     |                  |                                                                                               |                                      |
|     |                  |                                                                                               |                                      |
| Get | Started: Complet | e the fields above and click Go. To search by name, press TAB from an ID field, enter your se | arch criteria, and then press ENTER. |
|     |                  |                                                                                               |                                      |

### D. Additional Step to Check that All the JST Prior Learning Have a Rule in SHATATR

- a. This step is important for two reasons:
  - i. This makes sure all the students' military prior learnings have been evaluated for transfer credit.
  - ii. It keeps us in compliance with the military prior learning regulation that once credit is granted to a student that establishes the military course equivalency rule for all other students going forward.
- b. It is best practice for the campus to write a report that identifies prior learning in SHATAEQ that wasn't awarded credit because the prior learning doesn't exist in SHATATR.
  - i. This report should be specific to a student and the JST that was just articulated.
  - ii. Select the JST Transfer Institution with an Articulate Ind of No Equivalent and the Transfer Subject and Transfer Course does not exist in SHATATR.
  - iii. The list of prior learning that returns in the report should be evaluated for a military course equivalency rule.

### E. Things to Note Regarding SHATAEQ

- a. An incoming military training or experience doesn't have to exist in SHATATR to be entered into SHATAEQ.
  - i. The course can be entered in SHATAEQ and then the transfer credit course equivalency rule can be built in SHATATRE.

- b. Options if a student has a military prior learning that isn't in SHATATR:
  - i. Enter the military prior learning into SHATAEQ and manually enter the course equivalency. Then build the military equivalency rule in SHATATR.
  - ii. Enter the military prior learning into SHATAEQ. Determine the equivalency status for the military prior learning and enter the equivalency rule in SHATATR. Perform a new transfer articulation for the student in SHATAEQ.
- c. Transfer courses cannot exist in both transfer articulation and academic history for the military transfer institution code.
  - i. If courses exist in academic history for the student, these courses must be rolled out of academic history and back into the transfer articulation page before additional work can be done in SHATAEQ.
  - ii. When prior learning exists in SHATAEQ, no adjustments are allowed to this prior learning in SHATRNS. Prior learning needs to be rolled to academic history for adjustments to be allowed in SHATRNS.
  - iii. Transfer credit for military prior learning is not printed on the academic transcript until the transfer credit is rolled to the student's academic history.
- d. If the Transfer Grade on the incoming prior learning is below the minimum grade indicated in SHATATR for the military equivalency rule, the course will not be granted credit.

### F. Other Information

a. Credit award for military prior learning is reported to the Student Datamart (SDM) in the SDM snapshot Credit Award Other Feed.

# Appendices

### Appendix A: Example JST

|            |                                                                                                    | JOINT SERVIC<br>TRANSCRIPT                                                                                               | ES                                                                                                    |                                      |
|------------|----------------------------------------------------------------------------------------------------|----------------------------------------------------------------------------------------------------|----------------------------------------------------------------------------------------------------|--------------------------------------|
|            | SUBJENT OF THE OF THE O |                                                                                                    | AND AND AND AND AND AND AND AND AND AND                                                                                       |                                      |
|            |                                                                                                    | **UNOFFICIAL**                                                                                                    |                                                                                                    |                                      |
|            |                                                                                                    |                                                                                                    | Transcript Sent To:                                                                                                    |                                      |
| Name:      | SOLDIER, I AM                                                                                                    |                                                                                                    | SOLDIER, I AM                                                                                                    |                                      |
| SSN:       | XXX-XX-XXXX                                                                                                    |                                                                                                    |                                                                                                    |                                      |
| Rank:      | First Sergeant (E8)                                                                                                    |                                                                                                    |                                                                                                    |                                      |
| Status:    | Active                                                                                                    |                                                                                                    |                                                                                                    |                                      |
|            |                                                                                                    | Military Courses                                                                                                    |                                                                                                    |                                      |
| Military   | ACE Identifier                                                                                                    | Dates Taken                                                                                                    | ACE                                                                                                    |                                      |
| Course ID  | Course Title<br>Location-Description-Credit A                                                                                                    | Areas                                                                                                    | Credit Recommendation                                                                                                    | Level                                |
| 750-BT     | AR-2201-0399 V0<br>Basic Combat Training:                                                                                                    | 23-SEP-1990                                                                                                    |                                                                                                    |                                      |
|            | Upon completion of the cour<br>culture, mastery of individu:<br>physical conditioning standa                                                                                                    | se, the recruit will be able to demon-<br>il and group combat skills including<br>rds, and application of basic safety a | strate general knowledge of military org<br>marksmanship and first aid, achieveme<br>nd living skills in an outdoor environme | anization and<br>nt of minima<br>nt. |
|            | • First Aid                                                                                                    |                                                                                                    | 1 SH                                                                                                    | L                                    |
|            | Marksmanship                                                                                                    |                                                                                                    | 1 SH                                                                                                    | L                                    |
|            | Outdoor Skills Practicum                                                                                                    |                                                                                                    | 1 SH                                                                                                    | L                                    |
|            | <ul> <li>Personal Physical Conditi</li> </ul>                                                                                                    | oning                                                                                                    | 1 SH                                                                                                    | L                                    |
|            | (10/00)(10/00)                                                                                                    |                                                                                                    |                                                                                                    |                                      |
| 7-12-C20-4 | 2A AR-1408-0200 V01 13-<br>Adjutant General Officer I<br>Center for Information Dom<br>Fort Meade, MD                                                                                                    | EP-1993 to 16-DEC-1993<br>Basic:<br>nance                                                                                |                                                                                                    |                                      |
|            | Upon completion of the cou<br>activities, including classifi<br>operational and supervisory                                                                                                    | rse, the student will be able to writ<br>cation, record keeping, career dev<br>aspects of personnel administration s     | e memos, letters, and reports; supervise<br>relopment, awards, and transitions; ar<br>ystems.                                 | e personnel<br>1d describe           |
|            | <ul> <li>Business Communication</li> </ul>                                                                                                    | 1                                                                                                    | 3 SH                                                                                                    | L                                    |
|            | <ul> <li>Office Administration</li> </ul>                                                                                                    |                                                                                                    | 2 SH                                                                                                    | L                                    |
|            | <ul> <li>Personnel Supervision</li> </ul>                                                                                                    |                                                                                                    | 3 SH                                                                                                    | L                                    |
|            | <ul> <li>Records Management</li> </ul>                                                                                                    |                                                                                                    | 1 SH                                                                                                    | L                                    |
|            | (9/96)(9/96)                                                                                                    |                                                                                                    |                                                                                                    |                                      |
|            |                                                                                                    | ** PROTECTED BY FERPA                                                                                                    | ** 02                                                                                                    | 18/2016                              |

| SOLDIER, I   | AM                                                                                                    | P                                                                                                    | age 2 of 7                                                                                                    |
|--------------|----------------------------------------------------------------------------------------------------|----------------------------------------------------------------------------------------------------|----------------------------------------------------------------------------------------------------|
| DD-1512-0003 | DD-1512-0003 V01 06-SEP-1995 to 21-DEC-1995<br>Defense Equal Opportunity Management Institute:<br>Defense Equal Opportunity Management Institute<br>Patrick AFB. FL                                                                                                    |                                                                                                    |                                                                                                    |
|              | Upon completion of the course the student will be able to effectively communi-<br>to communication; mediate conflict situations; recognize the influences of stere-<br>skills; use persuasive speech; speak extemporaneously; demonstrate effective<br>writing; prepare background papers, position papers, and official policy letter<br>recognize individual differences and similarities in various environments; estable<br>theories of motivation to groups; describe task functions in small group interact<br>and informal groups; identify interpersonal and intrapersonal conflict; negotiate<br>to systems; identify concepts and types of power; recognize stereotypes and the<br>dynamics; communicate across differences of culture, gender, and race; rec-<br>sexism, discrimination, and prejudice with particular attention paid to inst<br>between concepts of culture and race; be cognizant of the history of racism in the<br>racism where it exists; be knowledgeable about African American, Asian As-<br>American history, sociology, and ethnicity and apply this information to content<br>white experience in the United States and consider the dynamics of m<br>administrative skills including action planning, intervention techniques, mana<br>techniques; process assessment data, develop surveys and questionnaires; perfi-<br>interpret survey data; present briefings as an equal opportunity staff advi-<br>harassment on the individual, society, and unit readiness; define affirmative acti-<br>demographic and social issues of Work Force 2000. | cate in small group<br>otypes on perceptio<br>re writing skills us<br>ers; identify the nai-<br>lish norms for group<br>tion and differentiat<br>e; apply the concep-<br>effect of perception<br>cognize differences<br>titutional discrimin-<br>ne military and iden<br>merican, Jewish An-<br>mporary issues; ide<br>najority-minority r<br>iging EO programs,<br>orm a unit climate is<br>ion goals and proce | s; identify barriers<br>ns; use feedback<br>ing short report<br>ture of diversity;<br>p dynamics; apply<br>e between formal<br>t of organization<br>ns on intergroup<br>between racism,<br>ation; differentiate<br>tify contemporary<br>merican, and Arab<br>ntify the majority<br>elations; possess<br>, and interviewing<br>assessment and<br>mpact of sexual<br>sses; and use the |
|              | Basic Communication Skills                                                                                                    | 3 SH                                                                                                    | L                                                                                                    |
|              | + Introduction To Ethnic And Gender Differences; Pluralism And Diversity or                                                                                                    | 3 SH                                                                                                    | L                                                                                                    |
|              | Race, Ethnicity, and Gender<br>• Introduction To Survey Methods And Analysis or Introduction To Social<br>Science                                                                                                    | 1 SH                                                                                                    | L                                                                                                    |
|              | <ul> <li>Introduction to Social Science or Introductinon to Behavioral Science</li> </ul>                                                                                                    | 3 SH                                                                                                    | L                                                                                                    |
|              | Jewish Studies                                                                                                    | 1 SH                                                                                                    | L                                                                                                    |
|              | Public Administration or Policy Implementation                                                                                                    | 3 SH                                                                                                    | L                                                                                                    |
|              | + Public Speaking, Rhetoric, Argument and Debate or Persuasive Techniques                                                                                                    | 2 SH                                                                                                    | L                                                                                                    |
|              | Administrative Practices                                                                                                    | 1 SH                                                                                                    | U                                                                                                    |
|              | <ul> <li>Applied Field Methods In Social Science</li> </ul>                                                                                                    | 1 SH                                                                                                    | U                                                                                                    |
|              | <ul> <li>Communication And Presentation Skills</li> </ul>                                                                                                    | 1 SH                                                                                                    | U                                                                                                    |
|              | <ul> <li>Field Study or Practicum in Social Science</li> </ul>                                                                                                    | 1 SH                                                                                                    | U                                                                                                    |
|              | <ul> <li>Human Resource Management</li> </ul>                                                                                                    | 1 SH                                                                                                    | U                                                                                                    |
|              | <ul> <li>Instructional Methods</li> </ul>                                                                                                    | 1 SH                                                                                                    | U                                                                                                    |
|              | <ul> <li>Racism/Sexism In The Military</li> </ul>                                                                                                    | 1 SH                                                                                                    | U                                                                                                    |
|              | (5/92)(5/92)                                                                                                    |                                                                                                    |                                                                                                    |
| SAM-C        | DD-1408-0038 V01 05-MAR-1999<br>International Security Assistance Management CONUS:<br>Defense Institute Of Security Assistance Management<br>Wright-Patterson AFB, Dayton, OH                                                                                                    |                                                                                                    |                                                                                                    |
|              | Upon completion of the course, the student will be able to understand and analy<br>functions as implemented in international environments.                                                                                                    | ze the acquisition a                                                                                                    | ind supply-chain                                                                                                    |
|              | Supply Chain Management                                                                                                    | 3 SH                                                                                                    | U                                                                                                    |
|              | (4/00)(4/00)                                                                                                    |                                                                                                    |                                                                                                    |
| DD-1512-0004 | DD-1512-0004 V01 25-OCT-1999 to 05-NOV-1999<br>Equal Employment Opportunity (EEO) Specialist:<br>Defense Equal Opportunity Management Institute                                                                                                    |                                                                                                    |                                                                                                    |
|              | ** PROTECTED BY FERPA **                                                                                                    |                                                                                                    | 02/18/2016                                                                                                    |

| SOLDIER, I            | AM                                                                                                    |                                            | Page 3                        | of 7                      |
|-----------------------|----------------------------------------------------------------------------------------------------|--------------------------------------------|-------------------------------|---------------------------|
|                       |                                                                                                    |                                            |                               |                           |
|                       | Upon completion of the course, the student will be able to relate effectivel<br>understand and address personal and institutionalized forms of discrimination<br>for resolving individual or group problems in organizational settings | ly to others from o<br>n and develop and : | liverse back<br>implement s   | agrounds,<br>strategies   |
|                       | Cultural Diversity                                                                                                    | 1 SH                                       |                               | T                         |
|                       | <ul> <li>Interpersonal Relationships In Organizations</li> </ul>                                                                                                    | 3 SH                                       |                               | U                         |
|                       | (3/01)(3/01)                                                                                                    |                                            |                               |                           |
| QTC-010               | AR-1406-0193 V01 19-MAR-2001 to 23-MAR-2001<br>Facilitator:<br>NGB Professional Education Center<br>Camp Robinson AR                                                                                                    |                                            |                               |                           |
|                       | Upon completion of the course, the student will be able to facilitate meeting:<br>management, team building, group dynamics, adult and experiential<br>management.                                                                     | s. Knowledge and s<br>learning, commun     | skills includ<br>iication, ar | le meeting<br>id conflict |
|                       | Small Group Communication                                                                                                    | 3 SH                                       |                               | L                         |
|                       | (6/98)(6/98)                                                                                                    |                                            |                               |                           |
| 7-12-C23C<br>7-12-C23 | AR-1408-0201 V02 16-JUL-2001 to 27-JUL-2001<br>Adjutant General Officer Advanced Reserve Component Phase 2:<br>Adjutant General School<br>Ft Jackson SC                                                                                |                                            |                               |                           |
|                       | Upon completion of the course, the student will apply basic supervisory skill:                                                                                                    | 5.                                         |                               |                           |
|                       | <ul> <li>Personnel Supervision</li> </ul>                                                                                                    | 2 SH                                       |                               | L                         |
|                       | (9/97)(9/97)                                                                                                    |                                            |                               |                           |
| DINFOS-PAOQ           | CDD-0504-0024 V01 02-AUG-2004 to 13-AUG-2004<br>Public Affairs Officer Qualification:<br>Defense Information School<br>Ft. Meade, MD                                                                                                   |                                            |                               |                           |
|                       | Upon completion of the course, the student will have the skills to manage a<br>processes and techniques, direct internal and external communications, an<br>public affairs office.                                                     | public affairs offic<br>id manage media    | e, plan and<br>communica      | supervise<br>tion for a   |
|                       | <ul> <li>News Writing And Editing</li> </ul>                                                                                                    | 3 SH                                       |                               | L                         |
|                       | Principles Of Public Relations                                                                                                    | 3 SH                                       |                               | L                         |
|                       | Public Speaking                                                                                                    | 1 SH                                       |                               | L                         |
|                       | Advanced Public Kelations                                                                                                    | 3 SH                                       |                               | U                         |
|                       | (2/05)(2/05)                                                                                                    |                                            |                               |                           |
|                       | Military Experience                                                                                                    |                                            |                               |                           |
| Occupation ID         | ACE Identifier Dates Held<br>Title<br>Description-Credit Areas                                                                                                    | ACE<br>Credit Recommen                     | dation                        | Level                     |
| MOS-09S10<br>Duty     | NONE ASSIGNED 01-JAN-2005<br>Officer Candidate School:<br>Provides training to become a commissioned officer in the U.S. Army.                                                                                                    |                                            |                               |                           |
|                       | ** PROTECTED BY FERPA **                                                                                                    |                                            | 02/1                          | 8/2016                    |

| SOLDIER, I | AM                                                                                                    | Р                                                                                                    | age 4                                                                                                    | of 7                                                                                                    |  |  |  |  |
|------------|----------------------------------------------------------------------------------------------------|----------------------------------------------------------------------------------------------------|----------------------------------------------------------------------------------------------------|----------------------------------------------------------------------------------------------------|--|--|--|--|
| 21B10      | MOS-21B-001 01-MAR-2005                                                                                                    |                                                                                                    |                                                                                                    |                                                                                                    |  |  |  |  |
| Primary    | Combat Engineer:                                                                                                    |                                                                                                    |                                                                                                    |                                                                                                    |  |  |  |  |
|            | Engages in vertical, road, bridge, and airfield construction and rigging, bridging, and demolition activities. Has<br>knowledge of the hardware and associated and software of the integrated communication system, FBCB2, which<br>enables real-time battlefield communications. Uses system for command, control, and information purposes.<br>Assists combat engineers, bridge, and powered-bridge specialists in performance of duties; reads, interprets, and<br>plots maps, overlays, and photos; assists with tactical operations; and uses hand tools and engineering tools.                                                                                                    |                                                                                                    |                                                                                                    |                                                                                                    |  |  |  |  |
|            | <ul> <li>Credit may be granted on the basis of individualized assessment of the<br/>student</li> </ul>                                                                                                    | 0 SH                                                                                                    |                                                                                                    | L                                                                                                    |  |  |  |  |
|            | (9/04)(11/10)                                                                                                    |                                                                                                    |                                                                                                    |                                                                                                    |  |  |  |  |
| MOS-12B10  | NONE ASSIGNED 01-MAR-2005                                                                                                    |                                                                                                    |                                                                                                    |                                                                                                    |  |  |  |  |
| Duty       | Combat Engineer:                                                                                                    |                                                                                                    |                                                                                                    |                                                                                                    |  |  |  |  |
|            | Engages in vertical, road, bridge, and airfield construction and rigging, bridging, and demolition activities.<br>• None                                                                                                    |                                                                                                    |                                                                                                    |                                                                                                    |  |  |  |  |
| 42A40      | MOS-42A-001 01-JAN-2011                                                                                                    |                                                                                                    |                                                                                                    |                                                                                                    |  |  |  |  |
|            | Human Resources Specialist:                                                                                                    |                                                                                                    |                                                                                                    |                                                                                                    |  |  |  |  |
|            | Participates in occupational classification and management of human resour<br>maintaining personnel records and processing personnel actions for service mereports on staffing levels and status of personnel; evaluates personnel qual<br>prepares and processes requests for transfer or reassignment; processes clas<br>prepares orders and requests for orders; prepares and maintains officer and evaluations; transfers records; processes soldiers for separation and<br>personnel evaluations; transfers records; processes soldiers for separation and<br>personnel service center level procedures and actions; processes applications for<br>officer flight training, and other training; processes recommendations for awa<br>to reenlistment and suspension of favorable personnel actions; initiates app<br>monitors appointment of line of duty, survivor assistance, and summary co-<br>investigations; processes deployment forms; prepares letters of sympathy to<br>and forms in draft and final copy; posts changes to Army regulations and<br>maintains files on an automated data processing system; applies knowledge<br>Freedom of Information and Privacy acts. Provides technical guidance and t<br>specific personnel functions in a small human resource office, battalion, and<br>activity; advises commanders on soldiers and personnel readiness and streto<br>units; reviews consolidated reports, statistics, applications, and prepares reco<br>to higher headquarters; reviews and prepares reports and data on staffing le<br>assignments of enlisted personnel; reviews cyclic and other reports to asset<br>liaison with servicing data processing facility and field managers of inten<br>assurance procedures; advises commander, adjutant, and other staff members<br>activities. | rces; supervises activ<br>tembers and their fan<br>ifications for special<br>ssification/reclassific<br>nlisted personnel rec<br>nitiates, monitors, a<br>retirement; processes<br>for officer candidate s<br>rds and decorations;<br>plications for passpo<br>urt officers; process<br>next of kin; types co<br>d other publications;<br>ge of provisions and<br>raining to subordinat<br>d human resource s<br>agth levels of suppo<br>mmendations for per<br>evels of personnel ar<br>is systems performan<br>faced systems. Sup<br>s on human resource | vities inc<br>nilies. P.<br>assignm<br>ation act<br>ords; pre-<br>nd proce-<br>and exe-<br>chool, w<br>processe<br>ts and v<br>es line o<br>prepare-<br>l limitati-<br>tes. Sup-<br>ervices s<br>rted repo-<br>sonnel ac-<br>did makes<br>ace; main-<br>pervises<br>adminis | eluding<br>repares<br>ients;<br>ions;<br>epares<br>esses<br>cutes<br>arrant<br>is bars<br>visas;<br>of duty<br>dence<br>is and<br>ons of<br>ervises<br>upport<br>orting<br>ctions<br>is duty<br>ntains<br>quality<br>tration |  |  |  |  |
|            | Business Communications                                                                                                    | 3 SH                                                                                                    |                                                                                                    | L                                                                                                    |  |  |  |  |
|            | Office Administration                                                                                                    | 7 SH                                                                                                    |                                                                                                    | L                                                                                                    |  |  |  |  |
|            | <ul> <li>Word Processing or Computer Applications</li> </ul>                                                                                                    | 3 SH                                                                                                    |                                                                                                    | L                                                                                                    |  |  |  |  |
|            | <ul> <li>Field Experience In Management</li> </ul>                                                                                                    | 3 SH                                                                                                    |                                                                                                    | U                                                                                                    |  |  |  |  |
|            | <ul> <li>Human Resources Management</li> </ul>                                                                                                    | 3 SH                                                                                                    |                                                                                                    | U                                                                                                    |  |  |  |  |
|            | <ul> <li>Management</li> </ul>                                                                                                    | 3 SH                                                                                                    |                                                                                                    | U                                                                                                    |  |  |  |  |
|            | (9/04)(9/04)                                                                                                    |                                                                                                    |                                                                                                    |                                                                                                    |  |  |  |  |
| MOS-35L10  | NONE ASSIGNED 21-JUL-2014                                                                                                    |                                                                                                    |                                                                                                    |                                                                                                    |  |  |  |  |
| Primary    | Counter Intelligence Agent:                                                                                                    |                                                                                                    |                                                                                                    |                                                                                                    |  |  |  |  |
|            | ** PROTECTED BY FERPA **                                                                                                    |                                                                                                    | 02/18                                                                                                    | 3/2016                                                                                                    |  |  |  |  |

#### SOLDIER, I AM

Page 7 of 7

### JST Official Transcript Explanation

The American Council on Education (ACE) is the nation's unifying voice for higher education. ACE serves as a consensus leader on key higher education issues and seeks to influence public policy through advocacy, research, and program initiatives. ACE's Military Programs evaluates formal service courses and occupations approved by a central authority, employing the services of teams of subject-matter specialists from colleges and universities (professors, deans, and other academicians) that, through the discussion and the application of evaluation procedures and guidelines, reach consensus on content, description, and amount of credit to be recommended for selected courses and occupations. For comprehensive information on the ACE Military Evaluation process, consult the Course and Occupation Evaluation Systems, described in the online Guide to the Evaluation of Educational Experiences in the Armed Services at: http://www.acenet.edu/higher-education/topics/Pages/College-Credit-for-Military-Service.aspr).

ACE, the American Association of Collegiate Registrars and Admissions Officers (AACRAO), and the Council for Higher Education Accreditation have developed a set of guidelines contained in the Joint Statement on the Transfer and Award of Credit (http://www.acenet.edu/newsroom/Pages/Joint-Statement-on-the-Transfer-and-Award-of-Credit.aspx) that are intended to serve as a guide for institutions developing or reviewing policies dealing with transfer, acceptance and award of credit for courses and occupations completed in a variety of institutional and extrainstitutional settings, including the military. More information on guidelines for awarding credit for courses and occupations appearing on JST transcripts is contained in The AACRAO 2003 Academic Record and Transcript Guide.

Service members may request copies of JST transcripts directly from the Operation Centers at https://jst.doded.mil. ACE does not issue these transcripts or make any adjustments to missing or incorrect information contained in them. Service members must contact the respective service specific Operations Centers for adjustments or corrections to the transcripts. Colleges and universities may also receive web-based official copies of these documents by contacting the JST Operations Center at jst@doded.mil.

### Understanding JST Transcripts

The full exhibit and description for courses and occupations listed on JST transcripts can be found in the Guide to the Evaluation of Educational Experiences in the Armed Services which is available only online at: (http://www.acenet.edu/news-room/pages/military-guide-online.aspx) and updated on a daily basis as new courses and occupations are evaluated for recommended credit.

Key to transcript terms:

Military Course ID - This is the number the military service has assigned for this particular course. SH - Semester hours.

ACE Identifier - The number ACE assigns a particular course. Courses are identified by a 2-letter prefix that designates the military service (AF - Air Force, AR - Army, CG - Coast Guard, DD - Department of Defense, MC - Marine Corps, and NV - Navy), followed by a unique eight-digit course identifier.

ACE Credit Recommendation is listed in semester hours, in the following categories:

V = Vocational; L = Lower level (freshman or sophomore level); U = Upper level (Junior or Senior Level); G = Graduate level.

Dates Taken/Dates Held - Courses and occupations will normally have a start and end date that will show the time period the course was completed or the occupation was held.

Location - Valid location(s) where the course was completed.

Occupational Codes: Army MOS

MOS - Army MOS has 5 digits. The first 3 digits identify the occupational specialty and the last 2 digits identify the skill level (E1-E4 = skill level10; E5 = skill level 20; E6 = skill level 30; E7 = skill level 40; E8 - skill level 50; E9 = skill level 60).

#### Navy Rates and Ratings:

NER - Navy enlisted rates are occupation identifications assigned to personnel at paygrades E-1 to E-9. Each general rate involves the performance of entry-level tasks and leads to one or more ratings. Career patterns from recruit to master chief petty officer are identified by 4 to 5-digit codes. NEC - The NEC Structure supplements the Enlisted Rating Structure by identifying skills requiring more specific identification than that provided

by general rates and ratings and that are not rating-wide requirements. Selected NECS have been evaluated by ACE to date.

LDO, NWO - Limited Duty Officer, Navy Warrant Officer - Technical officer specialists who perform duties that are technically oriented, with skills acquired through experience and training that are limited in scope to other officer categories. These specialities are normally identified by 4 digits, each successively providing more precise identification of the individual holder.

Marine Corps:

MCE - an MOS has 4 digits and a descriptive title; the first 2 digits normally describe the occupational field and the last 2 digits identify the promotional level and specialty within the occupation.

MCO - officer MOS.

Coast Guard:

CGA - Coast Guard officer aviation competencies.

CGR - Enlisted rating structure used for classified enlisted personnel and qualifications, with career levels from recruit to master chief petty officer.

CGW - Coast Guard Warrant Officers are technical officer specialists who perform duties that are technically oriented and acquired through experience and training that is limited in scope and relation to other officer categories.

MATMEP - Maintenance Training Management and Evaluation Program, a standardized, documentable, level-progressive, technical skills management and evaluation program for enlisted aviation technical maintenance training. The Summary sheet submitted by the service member lists the current level of training completed and should be used by the evaluator to verify the attained level in awarding credit.

DANTES - The Defense Activity for Non-Traditional Education Support maintains the educational records of the service members who have completed DANTES subject Standardized Tests (DSSTs), CLEP examinations, and GED tests. For examinations administered at military installations, results of these tests may appear on JST transcripts for consideration in the award of the recommended credit. However, individual colleges and universities may reserve the right to request official scores directly from ETS or DANTES, to confirm completion of these exams and the credits recommended. COLLEGE LEVEL EXAMINATION PROGRAM (CLEP) - The College-Level Examination Program or CLEP provides students of any age with the opportunity to demonstrate college-level achievement through a program of exams in undergraduate college courses. There are 2,900 colleges that grant credit and/or advanced standing for CLEP exams.

### \*\* PROTECTED BY FERPA \*\*

02/18/2016

Page 1 of 3

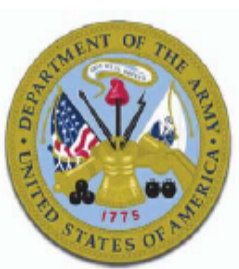

SUMMARY

|                       |                           |                                                                                            | 1                                                                                                    | <u> </u>    |                  |                            |                             |
|-----------------------|---------------------------|--------------------------------------------------------------------------------------------|----------------------------------------------------------------------------------------------------|-------------|------------------|----------------------------|-----------------------------|
| Name:<br>SOLDIER, I A | М                         |                                                                                            | SSN:<br>XXX-XX-XXXX                                                                                             |             |                  |                            |                             |
| ACE Exhibit<br>Number | Military Course<br>Number | Title / Subject                                                                            |                                                                                                    | Date        | Credit           | Level                      | SOC Course<br>Category Code |
| AR-2201-0399          | 750-BT                    | Basic Combat Tr                                                                            | raining                                                                                                    | 23-SEP-1990 |                  |                            |                             |
|                       |                           | First Aid<br>Marksmanship<br>Outdoor Skills P<br>Personal Physica                          | racticum<br>al Conditioning                                                                                     |             | 1<br>1<br>1      | L<br>L<br>L<br>L           |                             |
| AR-1408-0200          | 7-12-C20-42A              | Adjutant Genera                                                                            | l Officer Basic                                                                                                 | 16-DEC-1993 |                  |                            |                             |
|                       |                           | Business Comm<br>Office Administ<br>Personnel Super<br>Records Manage                      | unications<br>ration<br>vision<br>ement                                                                         |             | 3<br>2<br>3<br>1 | L<br>L<br>L<br>L           |                             |
| DD-1512-0003          | DD-1512-0003              | Defense Equal O<br>Institute                                                               | Defense Equal Opportunity Management<br>Institute                                                               |             |                  |                            |                             |
|                       |                           | Basic Communi<br>Introduction To<br>Differences; Plu                                       | cation Skills<br>Ethnic And Gender<br>ralism And Diversity or Race,                                             |             | 3<br>3           | L<br>L                     |                             |
|                       |                           | Ethnicity, and G<br>Introduction To                                                        | ender<br>Survey Methods And                                                                                     |             | 1                | L                          |                             |
|                       |                           | Introduction to S                                                                          | Social Science or Introductinon                                                                                 |             | 3                | L                          |                             |
|                       |                           | Jewish Studies<br>Public Administ                                                          | ration or Policy                                                                                                |             | 1<br>3           | L<br>L                     |                             |
|                       |                           | Public Speaking<br>Debate or Persu                                                         | , Rhetoric, Argument and<br>asive Techniques                                                                    |             | 2                | L                          |                             |
|                       |                           | Administrative F<br>Applied Field M<br>Communication<br>Field Study or P<br>Human Resource | Practices<br>lethods In Social Science<br>And Presentation Skills<br>racticum in Social Science<br>e Management |             | 1<br>1<br>1<br>1 | U<br>U<br>U<br>U<br>U<br>U | MG201A/MG201B               |
|                       |                           | Instructional Me<br>Racism/Sexism                                                          | thods<br>In The Military                                                                                        |             | 1<br>1           | U<br>U                     | Education                   |
| DD-1408-0038          | SAM-C                     | International Sec<br>CONUS                                                                 | writy Assistance Management                                                                                     | 05-MAR-1999 |                  |                            |                             |
|                       |                           | Supply Chain M                                                                             | anagement                                                                                                    |             | 3                | U                          | Logistics                   |

Level: V=Vocational Certificate L=Lower Division Baccalaureate/Associate Degree U=Upper Division Baccalaureate G=Graduate This transcript represents credits RECOMMENDED by the American Council On Education (ACE) and is provided for your information and academic advisement, but is not an official component of the JST transcript.

\*\* PROTECTED BY FERPA \*\*

02/18/2016

# Appendix B: Example Banner Academic Transcript Example of credit awarded to a student for prior military learning entered and articulated in Banner.

| 910 Raleigh Rd                           |                   |             |                                |              |       |
|------------------------------------------|-------------------|-------------|--------------------------------|--------------|-------|
| Chapel HIll, NC 27514                    |                   | SUBJ NO.    | COURSE TITLE                   | CRED GRD     | PTS R |
| United States of America                 |                   |             |                                |              |       |
|                                          |                   | Transfer In | nformation continued           |              |       |
| Course Level: Undergraduate              |                   |             |                                |              |       |
| First Admit: Fall Semester 2016          |                   | COMM 240    | News Editing                   | 3.00 TP      |       |
| Last Admit: Spring Semester 2019         |                   | COMM 275    | Crisis Communication           | 3.00 TP      |       |
|                                          |                   | COMM 401    | Argumentation and Debate       | 3.00 TP      |       |
| Primary Degree Sought:                   |                   | COMM 410    | Communication Internship       | 3.00 TP      |       |
| Bachelor of Arts                         |                   | MGMT 340    | Project Management             | 3.00 TP      |       |
| Major : English & Literatur              | e                 | MGMT 470    | Strategic Management           | 3.00 TP      |       |
| 5                                        |                   | Ehrs: 18.   | .00 GPA-Hrs: 0.00 QPts: 0.     | 00 GPA: 0.00 |       |
| Events: EPP course completion            |                   |             |                                |              |       |
| Decision: COMPLETED                      | Grade: A          | Military Cr | rd US Coast Guard              |              |       |
| EPP course completion                    |                   |             |                                |              |       |
| Decision: IN PROGRES                     | Grade: S          | ANTH 210    | Introduction to Anthropolog    | y 3.00 TP    |       |
|                                          |                   | ANTH 310    | Cross Cultural Studies/Anth    | ro 3.00 TP   |       |
| Comments:                                |                   | ENEC 200    | Environment                    | 3.00 TP      |       |
| EPP course completed 5/1/19              |                   | ENGR 101    | Intro to Engineering&Prob S    | lvn 1.00 TP  |       |
| EPP course completed Fall 2018           |                   | ENGR 206    | Proh & Stats for Engineers     | 3 00 TP      |       |
| err course compreted ruli 2010           |                   | FORS 200    | Intro to Eorensic Science      | 3 00 TP      |       |
|                                          |                   | Ehrs: 16    | AG GPA-Hrs: A AG OPts: A       | 00 GPA: 0 00 |       |
|                                          | CRED GRD          |             | .00 GFA-III 5. 0.00 QFLS. 0.   | 00 GFA. 0.00 |       |
| 5656 NO. 66682 11122                     | CRED GRD          | Fall 2018   | US Coast Guard                 |              |       |
|                                          |                   |             |                                |              |       |
| TRANSFER CREDIT ACCEPTED BY THE INSTITUT | ION:              | HEED 112    | Health and Wellness            | 2.00 TP      |       |
|                                          |                   | PEDU 140    | Conditioning Exercise          | 1.00 TP      |       |
| 1 East Carolina Unive                    | rsitv             | Ehrs: 3     | .00 GPA-Hrs: 0.00 OPts: 0.     | 00 GPA: 0.00 |       |
|                                          | ·                 |             | -                              |              |       |
| ACCT 211 Princ Of Acct I                 | 3.00 TP           | INSTITUTION | N CREDIT:                      |              |       |
| ACCT 211 Principles of Accounting        | I 3.00 TP         |             |                                |              |       |
| ENGL 1XXX Funky English Mess             | 6.00 TP           |             |                                |              |       |
| Ehrs: 12.00 GPA-Hrs: 0.00 OPts:          | 0.00 GPA: 0.00    | Fall Semest | ter 2016                       |              |       |
|                                          |                   | EPP Course  | Completed                      |              |       |
| Military US Air Force                    |                   | College o   | of Arts & Sciences             |              |       |
|                                          |                   | Undeclare   | ed                             |              |       |
| MGMT 340 Project Management              | 3.00 TP           | ACCT 211    | Financial Accounting           | 3.00 A       | 12.00 |
| POLI 430 International Politics          | 3.00 TP           | ACCT 311    | Intermediate Accounting T      | 3.00 B       | 9.00  |
| SOCI 210 Principles of Sociology         | 3.00 TP           | E ENGL 110  | English Composition I          | 4.00 C       | 8.00  |
| SOCI 210 Principles of Sociology         | 3 00 TP           | T MATH 121  | Intro to College Algebra       | 4.00 C       | 8.00  |
| Ehne: 0.00 GDA-Hne: 0.00 OPte:           | A AA GDA: A AA    | MATH 120    | Precalculus Mathematics I      | 3 00 0       | 12.00 |
| 21113. 5.00 GPA-1113. 0.00 QPCS.         | 0.00 GFA. 0.00    | Fhrm 125    | nc: 17 00 GDA_Hnc: 17 00 ODtc: | 10 00 GDA-   | 2 99  |
| Militany US Ain Fonce                    |                   | Good Stand  | ing                            | 49.00 GPA.   | 2.00  |
| Military 05 All Porce                    |                   | Good Stand. | Ing                            |              |       |
| RADM 215 Business Communications         | 3 00 TD           | Spring Sem  | ester 2017                     |              |       |
| COMM 235 Public Pelation/Adventisi       | ng 3.00 TP        |             | of Ants & Sciences             |              |       |
| MGMT 420 Opganizational Pobauian         | 2 00 10           | Undoclary   | ad                             |              |       |
| MGMT 470 Strategic Management            | 2 00 10           | DTOL 110    | Cononal Piology T ST           | 1 00 1       | 16 00 |
| MGMT 470 Strategic management            | 3.00 IP           | BIUL 110    | Deneral Biology 1-51           | 4.00 A       | 10.00 |
| MUTC 570 Evadementals of Marketing       | ns 3.00 IP        | BIUL 150    | Principles of Biology 1        | 4.00 8       | 12.00 |
| FUNDAMENTALS OF MARKeting                | 3.00 IP           | SPAN 110    | Elementary Spanish I-SI        | 3.00 0       | 6.00  |
| Enrs: 18.00 GPA-Hrs: 0.00 QPts:          | 0.00 GPA: 0.00    | SPAN 120    | Elementary Spanish II          | 3.00 A       | 12.00 |
| Annual Constitution of the second second |                   | Ehr         | rs: 14.00 GPA-Hrs: 14.00 QPts: | 46.00 GPA:   | 3.28  |
| Army credit US Army                      |                   | Good Stand: | ing                            |              |       |
| CONIINUED ON NEXT C                      | ULUMN *********** | Last Stand  | ing: Good Standing             |              |       |
|                                          |                   | *********** | CONTINUED ON PAGE 2            |              | ***** |

### **Appendix C: Banner Academic Transcript Information in the Student Data Mart**

Transfer credit awarded to a student for military training and/or experiences that appear on a student's academic transcript will display in the SDM in the Credit Award Other Feed of snapshots.

Example of a Banner Academic Transcript and SDM Credit Awarded Other Feed:

### Banner Academic Transcript:

|               |                                   |              |        | SUBJ NO.       | COURSE TITLE                  | CRED GRD    | PTS R   |
|---------------|-----------------------------------|--------------|--------|----------------|-------------------------------|-------------|---------|
| Course Leve   | 1: Undergraduate                  |              |        |                |                               |             |         |
| Only Admi     | t: Spring Semester 2021           |              |        |                |                               |             |         |
|               |                                   |              |        | INSTITUTION C  | REDIT:                        |             |         |
| Primary Degre | ee Sought:                        |              |        |                |                               |             |         |
| Bachelor of 1 | Science                           |              |        | Spring Semest  | er 2021                       |             |         |
|               | Major : Psychology                |              |        | College of     | Hum & Social Sci              |             |         |
|               | , ,                               |              |        | Psychology     |                               |             |         |
| SUBJ NO.      | COURSE TITLE                      | CRED GRD     | PTS R  | PSYC 300       | test                          | 3.00 A      | 12.00   |
|               |                                   |              |        | PSYC 310       | Theories of Personality       | 3.00 B      | 9.00    |
|               |                                   |              |        | PSYC 345       | Positive Psychology           | 3.00 C      | 6.00    |
| TRANSFER CREE | DIT ACCEPTED BY THE INSTITUTION:  |              |        | PSYC 370       | Introduction to Biopsychology | / 3.00 B    | 9,00    |
|               |                                   |              |        | PSYC 420       | Sensation & Perception        | 3.00 B      | 9.00    |
| 01/19-12/20   | Cleveland Community Coll          | ege          |        | Ehrs:          | 15.00 GPA-Hrs: 15.00 OPts:    | 45.00 GPA:  | 3,00    |
|               | ,                                 | -0-          |        | Good Standing  |                               |             |         |
| BTOL 150      | Principles of Biology I           | 3.00 TP      |        |                |                               |             |         |
| BTOL 150      | Principles of Biology I Lab       | 1.00 TP      |        | Summer Sessio  | n 2021                        |             |         |
| BIOL 160      | Principles of Biology II          | 3.00 TP      |        | College of     | Hum & Social Sci              |             |         |
| BTOL 160      | Principles of Biology II Lab      | 1.00 TP      |        | Psychology     |                               |             |         |
| CSC 100       | Intro To Computers                | 3.00 TP      |        | COHE 200       | Intro, to Community Health    | 3.00 B      | 9.00    |
| ENGI 110      | English Composition I             | 3.00 TP      |        | PSYC 381       | Child & Adolescent Mental Hlt | th 3.00 B   | 9.00    |
| ENGL 120      | English Composition II            | 3.00 TP      |        | Ehrs:          | 6.00 GPA-Hrs: 6.00 OPts:      | 18.00 GPA:  | 3.00    |
| ENGL 321      | American Literature I             | 3.00 TP      |        |                |                               | 20100 01111 |         |
| GSTU 200      | Spanish Lab T                     | 1.00 TP      |        |                |                               |             |         |
| HTST 110      | World History To 1600             | 3 00 TP      |        | Fall Semester  | 2021                          |             |         |
| MATH 129      | Precalculus Mathematics T         | 4.00 TP      |        | College of     | Hum & Social Sci              |             |         |
| PHTI 320      | Introduction To Ethics            | 3.00 TP      |        | Psychology     |                               |             |         |
| PSVC 210      | General Psychology                | 3.00 TP      |        | PHTI 110       | Critical Thinking             | 3.00 B      | 9.00    |
| PSVC 331      | Developmental Psychology          | 3.00 TP      |        | PSYC 320       | Theories of Learning          | 3.00 B      | 9.00    |
| SOCT 210      | Principles Of Sociology           | 3.00 TP      |        | PSYC 380       | Behavior Modification         | 3.00 B      | 9.00    |
| SOCT 330      | Marriage & Family Relations       | 3.00 TP      |        | PSVC 422       | Abnormal Psychology           | 3.00 4      | 12.00   |
| SPAN 110      | Elementary Spanish T              | 3 00 TP      |        | Fhrs:          | 12 00 GPA-Hos: 12 00 OPts:    | 39 00 GPA-  | 3 25    |
| SPEE 200      | Introduction To Speech            | 3 00 TP      |        | Dean's List    | 12.00 dr.A.m.3. 12.00 gr.C3.  | 55100 GFA1  | 5.25    |
| STAT 202      | Basic DrobabilityStatistics       | 4 00 TP      |        | Good Standing  |                               |             |         |
| UNTV 110      | University Studies                | 1.00 TP      |        | dood Scanding  |                               |             |         |
| Ehrs: 54 0    | A GPA-Hest A AA OPts A AA         | GPA: 0.00    |        | Snring Semest  | er 2022                       |             |         |
| 211 3. 94.0   | 0 GrA-III 3. 0.00 GrC3. 0.00      | 0.00         |        | College of     | Hum & Social Sci              |             |         |
| Military      | US Manine Corns                   |              |        | Psychology     | num a social sci              |             |         |
| HALLCON Y     | os nar are corps                  |              |        | MUST 225       | A Hist of Jazz in Amer Cultur | A 3 99 A    | 12 00   |
| COHE 200      | Intro to Community Health         | 1 00 TD      |        | DSVC 305       | Writing for Psychology        | 3.00 H      | 0.00    |
| CD1C 370      | Coitical Tes/Coiminal Justice     | 3 00 TP      |        | PSVC 360       | Social Psychology             | 3.00 0      | 3.00    |
| MGMT 302      | Disaster Management               | 3.00 TP      |        | SHEK 230       | Introduction to Social Work   | 3.00 0      | 12.00   |
| MGMT 490      | Leadership and Communication      | 3 00 TP      |        | Ehre.          | 9 99 GPA-Host 9 99 OPtst      | 27 00 GPA-  | 3 00    |
| PEDII 100     | Individual Phys Educ Act          | 3 00 TP      |        | Good Standing  | 5.00 dr.X m 3. 5.00 gr (3.    | 27.00 014.  | 5.00    |
| Ebos: 13.0    | A GDA_Host A AA ADtst A AA        | GDA: 0.00    |        | doou scanaring |                               |             |         |
| LIII 3. 15.0  | 0 GFA-1113: 0.00 GFC3: 0.00       | GFA. 0.00    |        | Summar Saccio  | n T 2022                      |             |         |
| Military      | US Coast Guard                    |              |        | College of     | Hum & Social Sci              |             |         |
| military      | US COase duard                    |              |        | Developer of   | HOW & DOCTOT DCT              |             |         |
| CSC 201       | Comp Ong & Anchitecture T         | 3 00 10      |        | PSYCHOTOBY     | Statistics for Deuchology     | 4 00 E      | 0 00    |
| CSC 201       | Comp org a Architecture 1         | 3.00 TP      |        | DEVC 300       | Stress Management and Wallow  | 4.00 -      | 6.00    |
| Ebre: 6.0/    | 6 60 4 Host 0 00 00to 0 00        | GDA: 0.00    |        | **********     | ******** CONTINUED ON DAGE 3  | **********  | ******* |
| *******       | ******** CONTINUED ON NEXT COLUMN | 1 ********** | ****** |                | CONTINUED ON PAGE 2           |             |         |
|               | CONTINUED ON NEXT COLUMN          |              |        |                |                               |             |         |

### SDM Credit Awarded Other Feed:

| CREDIT AWARDED OTHER STAGI     | ING                           |                          |                     |                               | 6                |
|--------------------------------|-------------------------------|--------------------------|---------------------|-------------------------------|------------------|
|                                |                               |                          |                     |                               | <b>N</b>         |
| 1. Datasets 2. Data To Display | 2b. Sorting and Aggregation 3 | . Data Filters 4. Result | s                   |                               |                  |
| 🔀 Excel   📆 PDF   🔊 HTML       | 📄 TXT 📴 CSV   Header/Footer 🗸 |                          |                     | 💾 Save                        | Report Id: 12774 |
| ATTENDANCE_PERIOD              | COURSE_KEY                    | COURSE_NUMBER            | COURSE_SUBJECT_CODE | COURSE_FULL_NAME              | COURSE_SU        |
| 01/19-12/20                    | 160BIOL                       | 160                      | BIOL                | Principles of Biology II      | -                |
| 01/19-12/20                    | 160LBIOL                      | 160L                     | BIOL                | Principles of Biology II Lab  |                  |
| 01/19-12/20                    | 100CSC                        | 100                      | CSC                 | Intro To Computers            |                  |
| 01/19-12/20                    | 200SPEE                       | 200                      | SPEE                | Introduction To Speech        |                  |
| 01/19-12/20                    | 110ENGL                       | 110                      | ENGL                | English Composition I         |                  |
| 01/19-12/20                    | 120ENGL                       | 120                      | ENGL                | English Composition II        |                  |
| 01/19-12/20                    | 321ENGL                       | 321                      | ENGL                | American Literature I         |                  |
| 01/19-12/20                    | 110HIST                       | 110                      | HIST                | World History To 1600         |                  |
| Military                       | 200COHE                       | 200                      | COHE                | Intro. to Community Health    |                  |
| Military                       | 100PEDU                       | 100                      | PEDU                | Individual Phys Educ Act      |                  |
| Military                       | 490MGMT                       | 490                      | MGMT                | Leadership and Communication  |                  |
| Military                       | 302MGMT                       | 302                      | MGMT                | Disaster Management           |                  |
| Military                       | 370CRJC                       | 370                      | CRJC                | Critical Iss/Criminal Justice |                  |
| 4                              |                               |                          |                     |                               | •                |

| Page 🔜 1 of 2 | 🕨 🔰 | 💠 Displaying 1 - 25 of 27

CREDIT AWARDED OTHER STAGING

|                                                                          | 1. Datasets | 2. Data To Display | 2b. Sorting and Age | pregation 3. Data | Filters 4. Results  |                          |    |                    |      |    |
|--------------------------------------------------------------------------|-------------|--------------------|---------------------|-------------------|---------------------|--------------------------|----|--------------------|------|----|
| 😰 Excel   📜 PDF   🔁 HTML   📄 TXT 🚾 CSV   Header/Footer 🇹 🔚 Save   Report |             |                    |                     |                   |                     |                          |    |                    |      | 4  |
|                                                                          | SENDING_I   | NST_CODE SE        | NDING_INST_D        | SENDING_FICE      | SENDING_COURSE_SUBJ | SENDING_COURSE SENDING_C |    | SENDING_FULL       | _cc  | )( |
| ľ                                                                        | 005140      | Cle                | eveland Commun      | 008082            | BIO                 | 112                      | 4  | General Biology I  | 1 4  | ь. |
|                                                                          | 005140      | Cle                | eveland Commun      | 008082            | CIS                 | 110                      | 3  | Introduction to Co | m    |    |
|                                                                          | 005140      | Cle                | eveland Commun      | 008082            | COM                 | 231                      | 3  | Public Speaking    |      |    |
|                                                                          | 005140      | Cle                | eveland Commun      | 008082            | ENG                 | 111                      | 3  | Writing and Inquir | iy - |    |
|                                                                          | 005140      | Cle                | eveland Commun      | 008082            | ENG                 | 112                      | 3  | Writing / Researc  | h    |    |
|                                                                          | 005140      | Cle                | eveland Commun      | 008082            | ENG                 | 231                      | 3  | American Literatu  | ire  |    |
|                                                                          | 005140      | Cle                | eveland Commun      | 008082            | HIS                 | 111                      | 3  | World Civilization | s    | i  |
| ľ                                                                        | 999504      | US                 | S Marine Corps      | 999504            | AR                  | 22010399V01              | 4  | Basic Combat Tra   | air  |    |
| ļ                                                                        | 999504      | US                 | S Marine Corps      | 999504            | AR                  | 22010399V01              | 4  | Basic Combat Tra   | air  |    |
|                                                                          | 999504      | US                 | S Marine Corps      | 999504            | AR                  | 07020032V01              | 3  | Structured Self D  | e١   |    |
|                                                                          | 999504      | US                 | S Marine Corps      | 999504            | MOS                 | 11B005                   | 15 | Infantryman        |      |    |
|                                                                          | 999504      | US                 | S Marine Corps      | 999504            | MOS                 | 11B005                   | 15 | Infantryman        | -    | r  |
|                                                                          | 4           |                    |                     |                   |                     |                          |    | 1                  | +    |    |
|                                                                          |             |                    |                     |                   |                     |                          |    |                    |      |    |

🛛 🛛 Page 👥 1 of 2 📄 🔪 🔰 🗍 🌼 Displaying 1 - 25 of 27

### Appendix D: Formatting Convention for Military Training and Experiences

| Banner Field | JST Field                                                   | Format                                                                                                    |
|--------------|-------------------------------------------------------------|----------------------------------------------------------------------------------------------------|
| Subject      | The prefix of the ACE Identifier                            | -The ACE Identifier's 2-letter prefix that designates the<br>military service:<br>AF - Air Force<br>AR - Army<br>CG - Coast Guard<br>DD - Department of Defense<br>MC - Marine Corps<br>NV - Navy<br>-Include only the 2 character ACE Identifier prefix<br>-Letters should be capitalized<br>This is the Banner default<br>-Examples: AR-2201-0399 V01 = AR<br>MOS-11B-005 = MOS                                                                                                    |
| Course       | The digits<br>course identifier<br>of the ACE<br>Identifier | <ul> <li>Enter in the digits from the ACE ID that follows<br/>the 2 character prefix for trainings and 3<br/>characters for experiences</li> <li>You can leave out any hyphens</li> <li>Include the version number if the ACE ID has a<br/>version number</li> <li>Leave out space before the version number</li> <li>Letters should be capitalized<br/>-This is the Banner default</li> <li>Examples: AR-2201-0399 V01 = 22010399V01<br/>MOS-11B-005 = 11B005</li> <li>For military experiences add the 2 digit Occupation ID<br/>suffix to the end of the ACE ID digits<br/>-Example:<br/><u>ACE ID</u> <u>Occupation ID</u> <u>Course Field</u></li> <li>* MOS-11B-005 11B10 11B00510</li> <li>* MOS-11B-005 11B20 11B00520</li> <li>* MOS-11B-005 11B30 11B00530</li> <li>Note: If the military experience does not have an ACE<br/>ID and the campus wants to enter in an equivalency<br/>rule, enter in the Occupation ID</li> </ul> |
| Title        | Course Title or<br>Title                                    | -Use the Course Title for Military trainings<br>-Use the Title for Military experiences<br>-Spell out name where possible<br>-Use standard abbreviations where necessary<br>-Mixed case is recommended<br>-Examples: Basic Combat Training<br>Infantryman                                                                                                    |